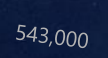

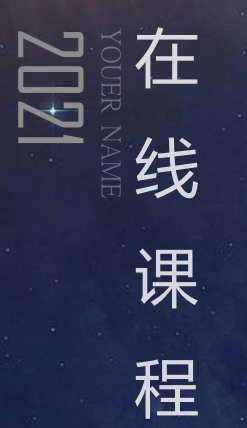

# 回域 NAME AN 夕田 家

23,000

284.000

264,000

20XX-20XX

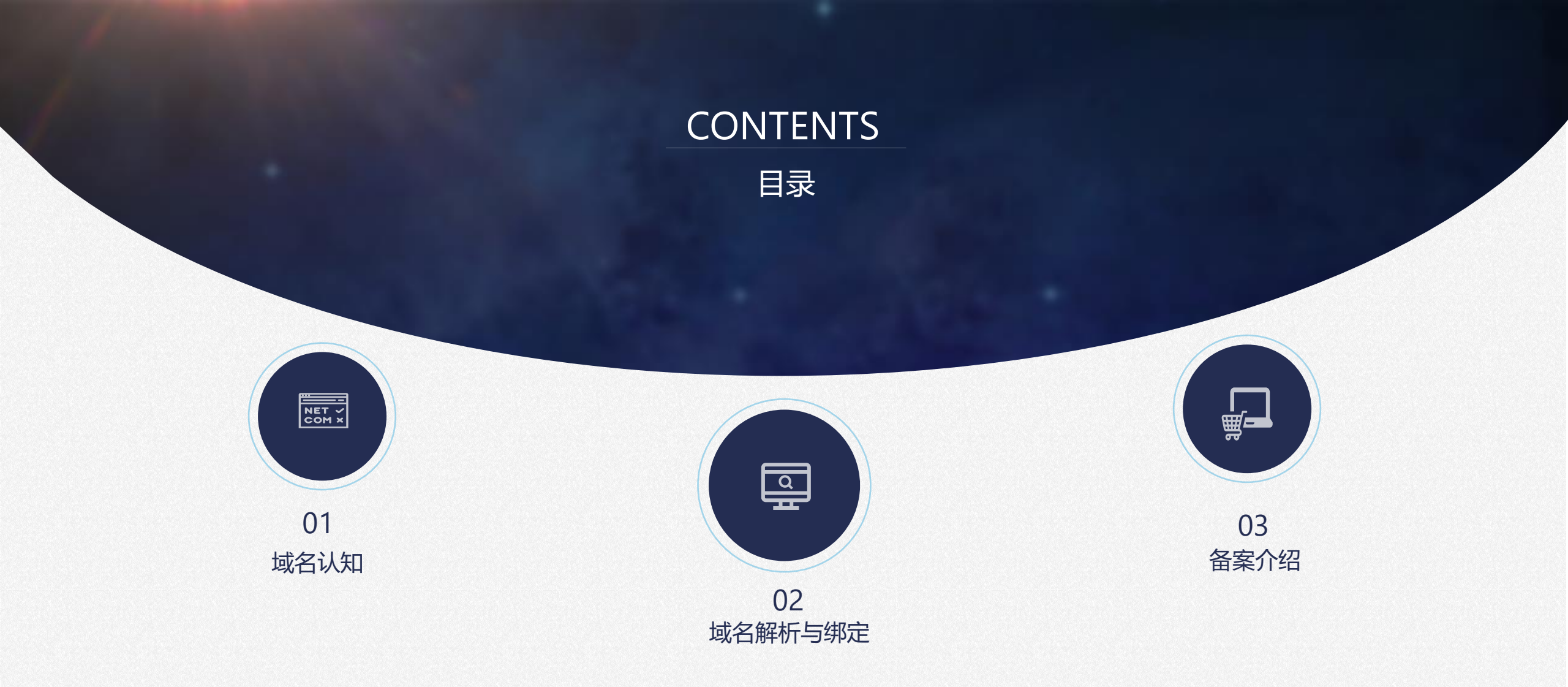

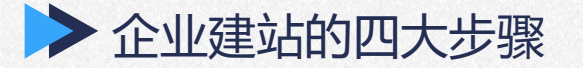

# 企业建站的四大步骤

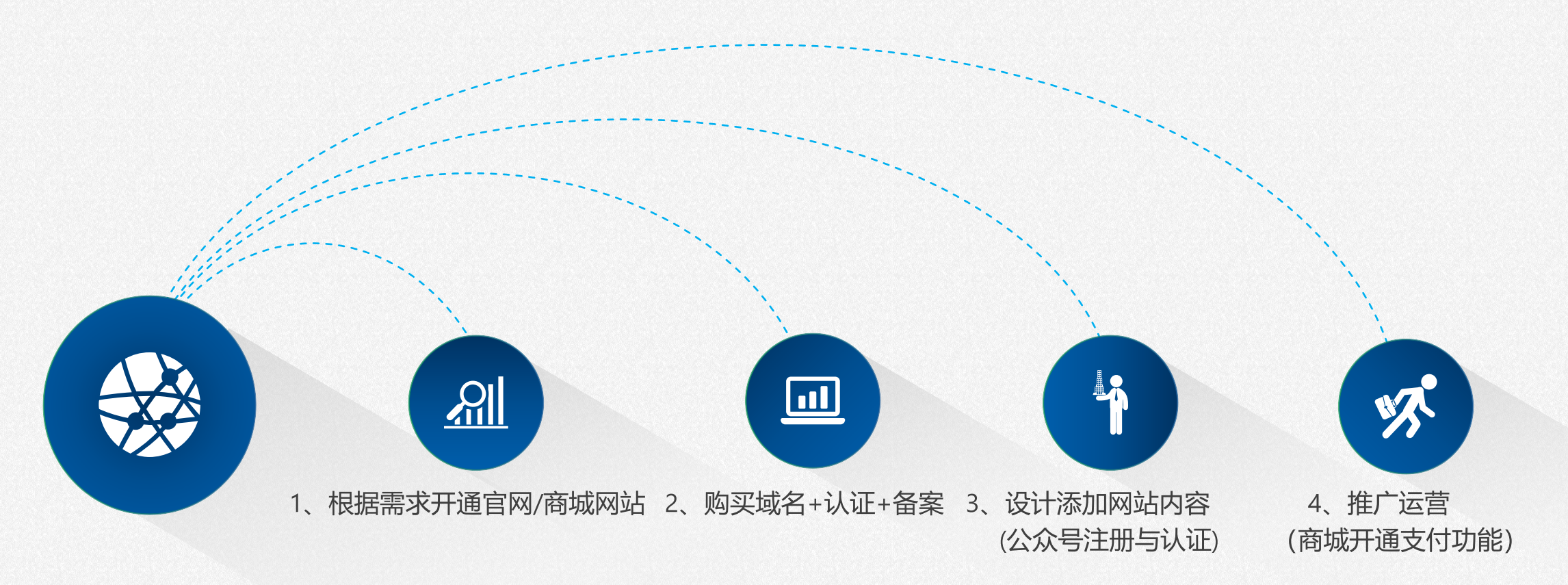

#### 企业建站步骤补充:

我们提供的网站默认使用免备案的海外服务器,只需绑定域名后即可访问使用; 考虑到企业网站发展运营的需要,例如: 【企业网站】申请<u>推广竞价排名服务</u>, 【商城网站】开通"<u>微信、支付宝商家在线收款服务</u>"等 我们建议商家开通网站版本后,利用网站搭建期间申请备案和公众号服务,为后期运营做好准备;

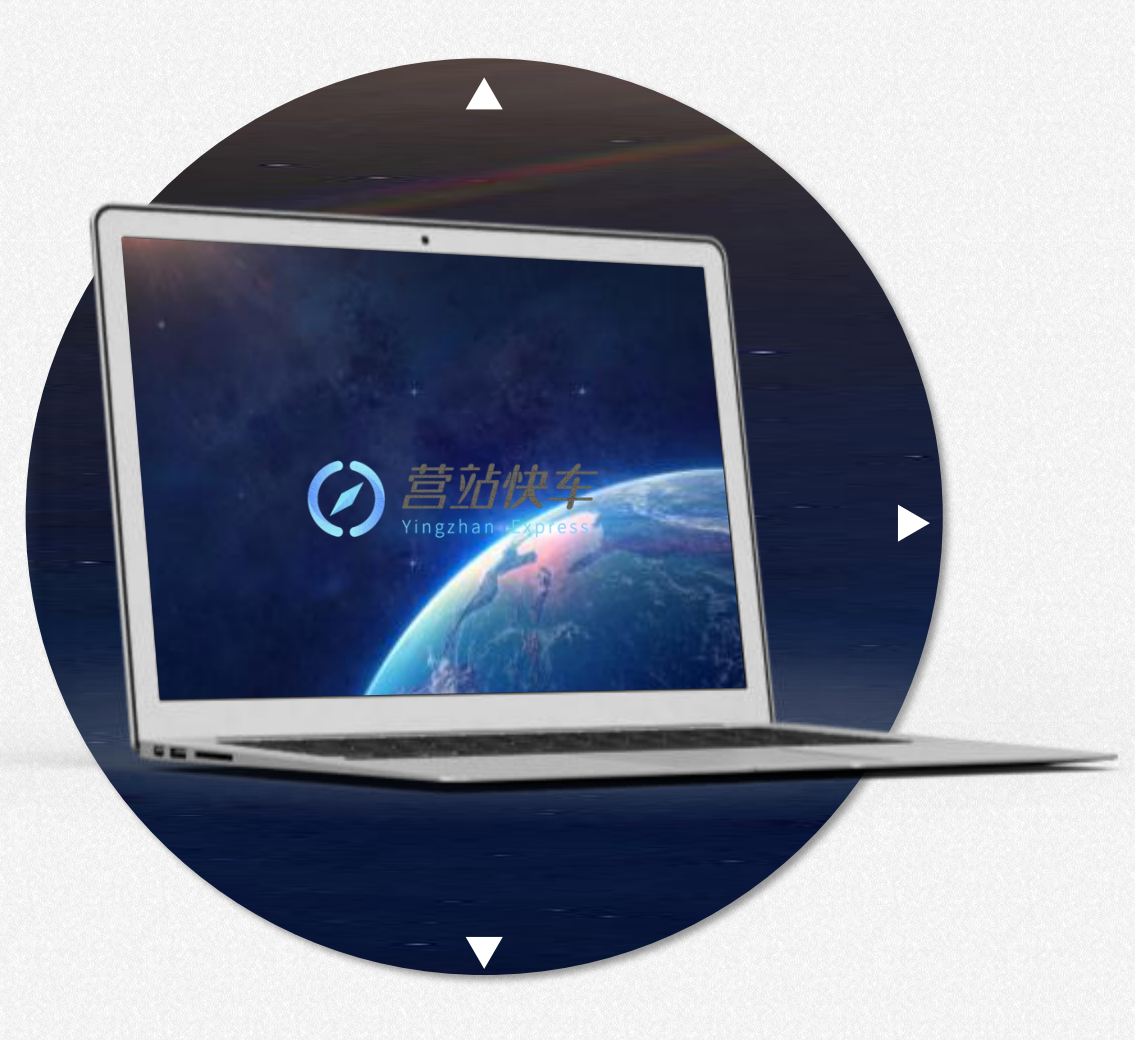

# PART 1 域名认知

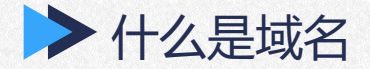

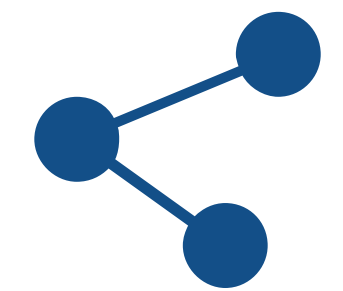

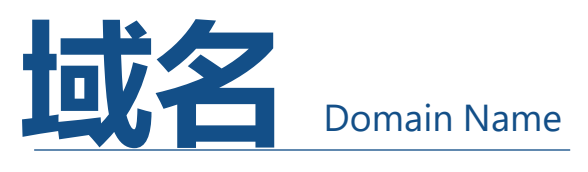

是**网站的访问地址**,目的是<u>便于记忆</u>和 <u>沟通</u>的一组服务器地址

#### 域名具有时效性和唯一性

# 常见域名类型有:

Com、Cn、Net、info、<u>com.cn</u>、<u>net.cn</u>等

域名的构成

一级域名: baidu .com <u>主体 后缀</u> 二级域名: News .baidu.com <u>前缀 主体 后缀</u>

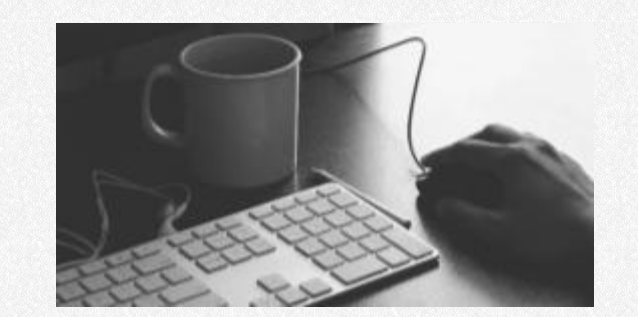

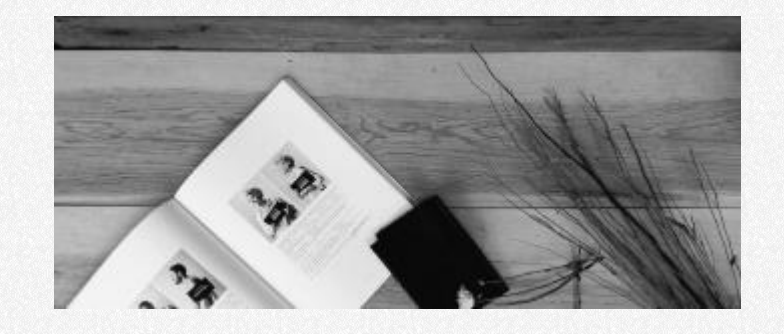

一级域名按年收费,到期后30天内可续费恢复使用,30~60天需高价赎回,60~90天注销

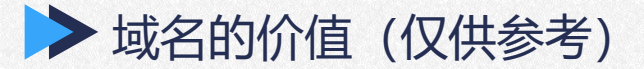

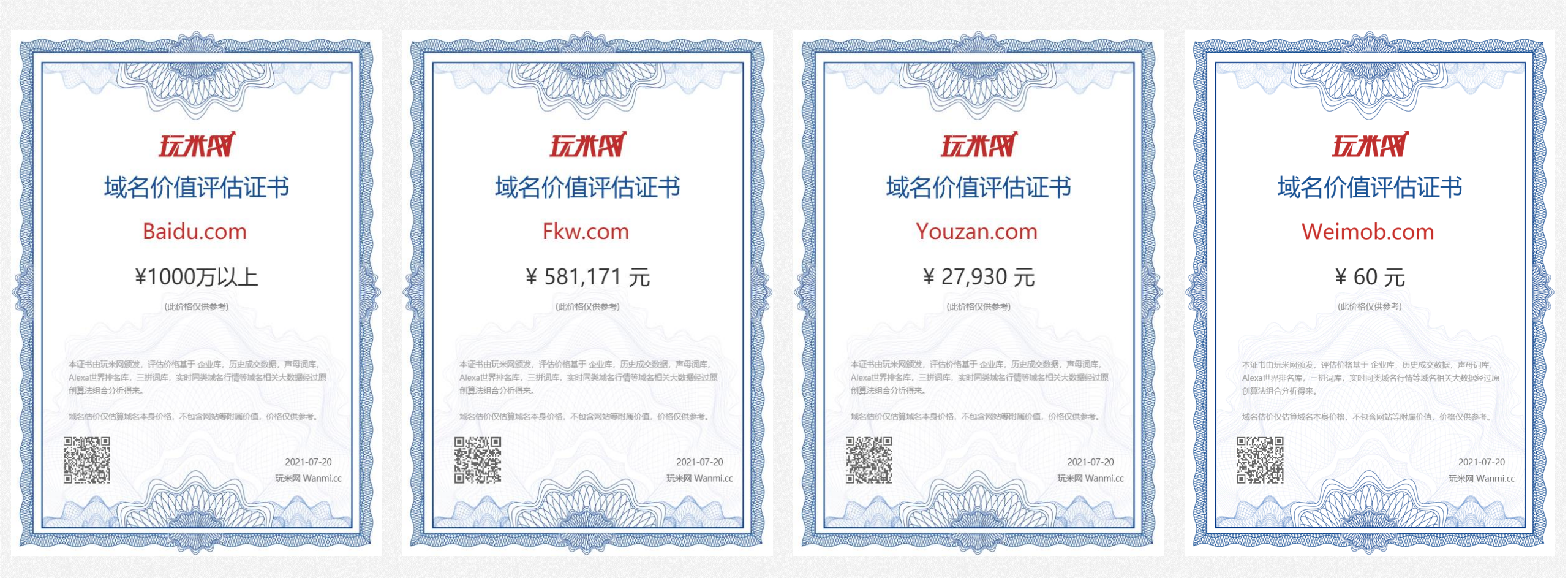

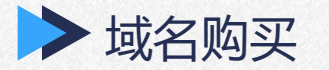

# 购买域名流程

| 管理中心 > |    |    |        |         |        |         |                 |         |      |     |    |
|--------|----|----|--------|---------|--------|---------|-----------------|---------|------|-----|----|
| 账户服务   | 网站 | 商城 | 轻应用小程序 | 营销活动    | 公众号助手  | 微传单     | 门店系统            | 销售系统    | 教育系统 | 云设计 | 域名 |
| 商城服务   |    |    |        |         |        |         |                 |         |      |     |    |
| 我的购物车  |    |    |        | 社々      | 计皿 攵   | ÷       | 心下可是            | <u></u> | 中吧友  |     |    |
| 我的订单   |    |    |        | 现白      | 江川、田   | 余、四     | 如的里。            | ИЦТ     |      |     |    |
| 已购产品   |    |    |        | 请输入您想要注 | 册的域名   |         |                 |         | 立即查询 |     |    |
| 我的优惠券  |    |    |        | com     | .cnnet | .com.cn | .net.cn 🔲 .info |         |      |     |    |
| 企业信息   |    |    |        |         |        |         |                 |         |      |     |    |

#### ①在www.webportal.cc 输入账号密码登录进入企业中心

②进入企业中心-账户服务--商城服务--域名查询域名后 ----购买

注意: ①域名名称不可重复,购买者独立拥有,先到先得 ②不支持7天无理由退款

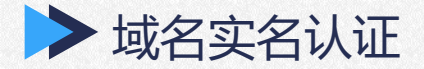

根据工信部2017年全面域名实名认证的要求,所有存量域名以及新注册域名均需完成域名实名认证。实名认证包括域名命名审核和域名持有人信息资料,未通过实名认证的域名将**暂停访问网站**。

 記録
 記録
 記録

 市家认证的域名:
 市核机关:
 文名认证时间:

 所有在"企业中心"购买的域名
 CNNIC中国互联网络信息中心
 提交正确资料后3-5个工作日

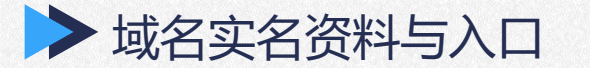

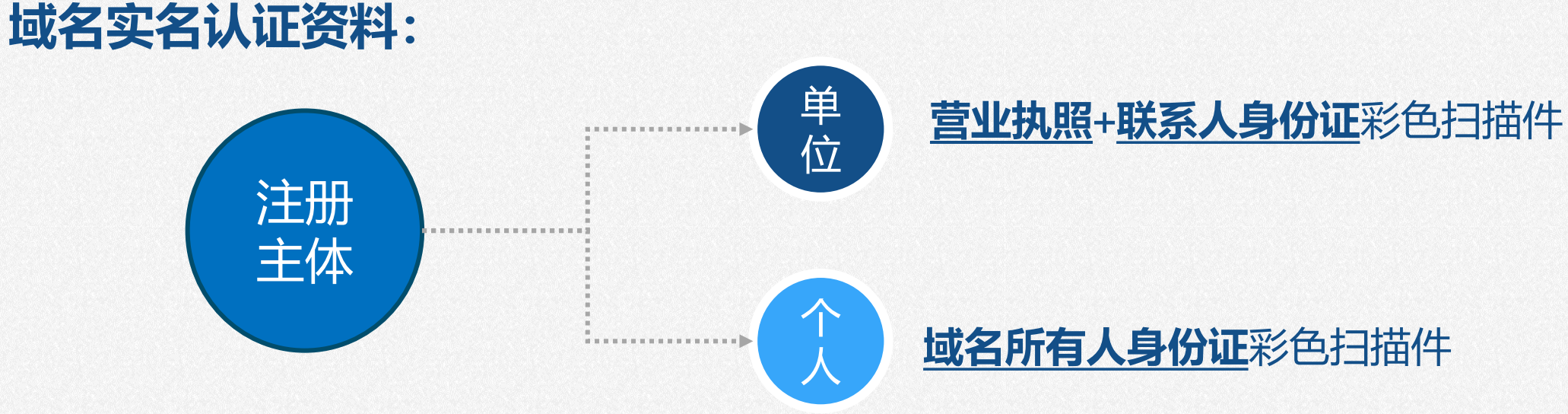

# 域名实名认证资料提交位置:

# 登录网站后台账号--企业中心--企业账户--域名管理

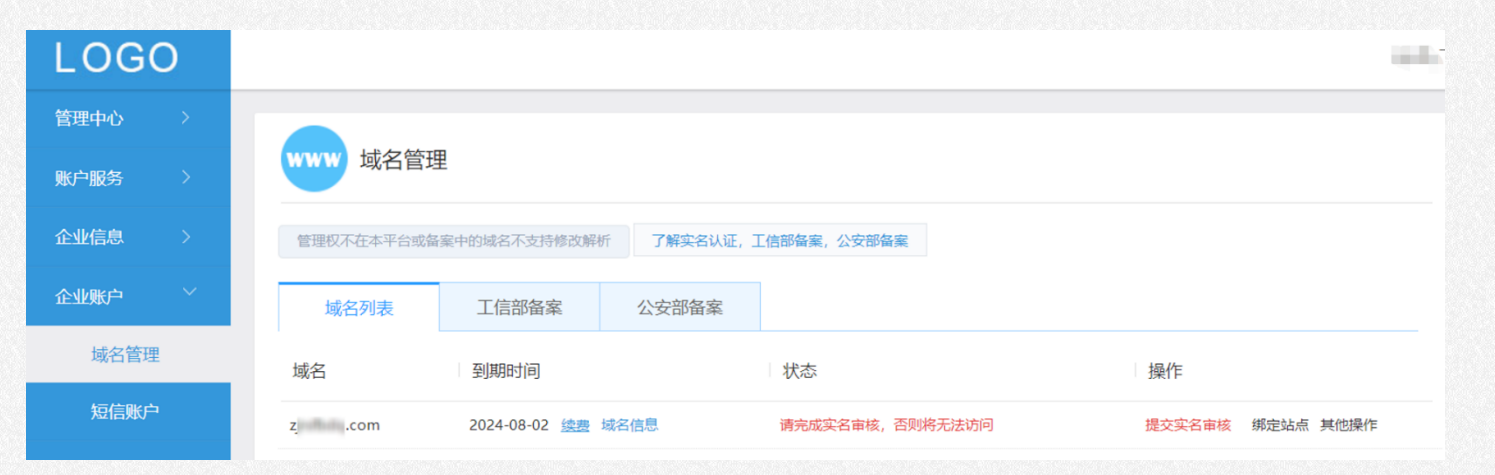

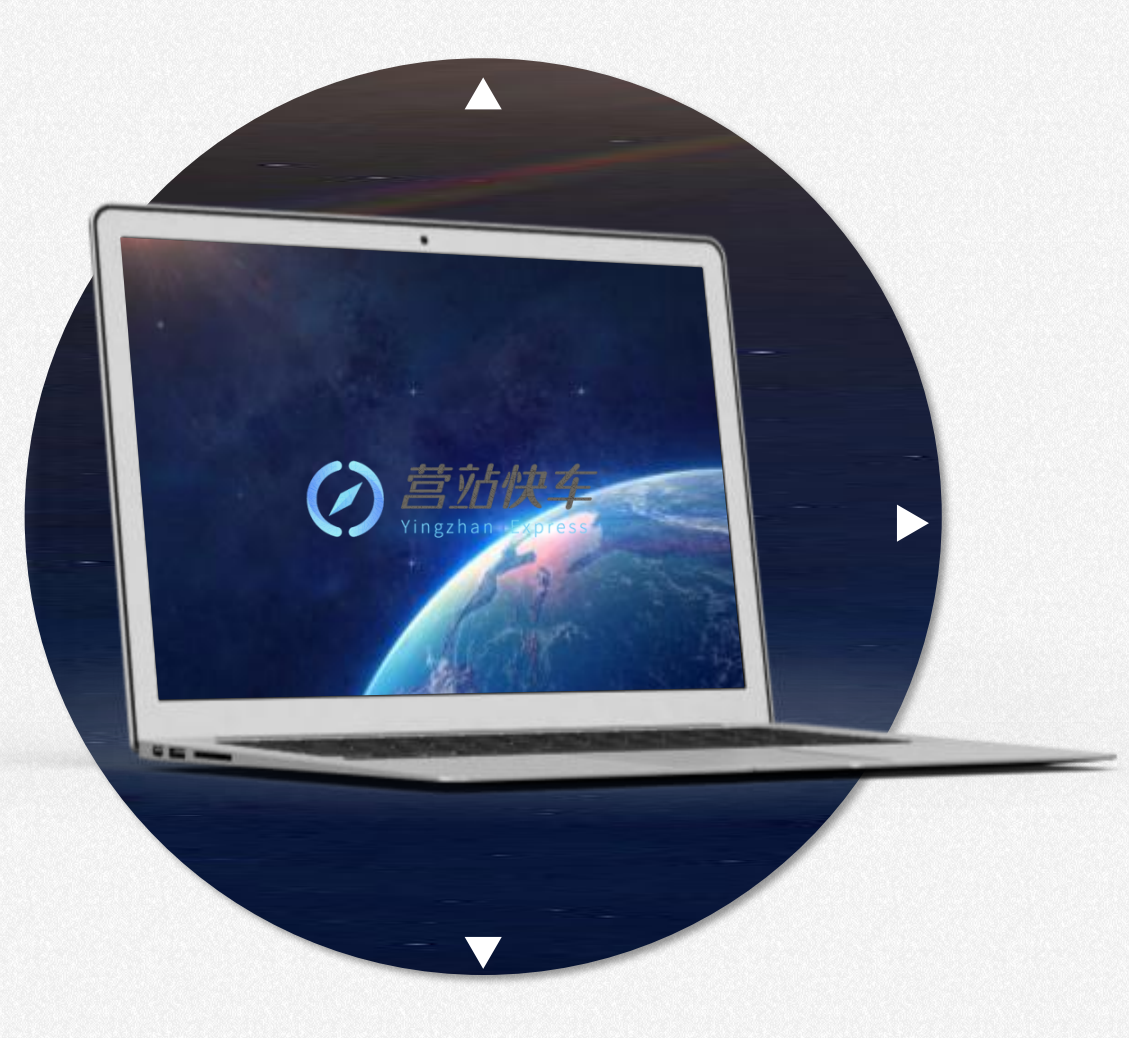

# PART 2 域名解析与绑定

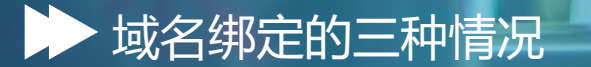

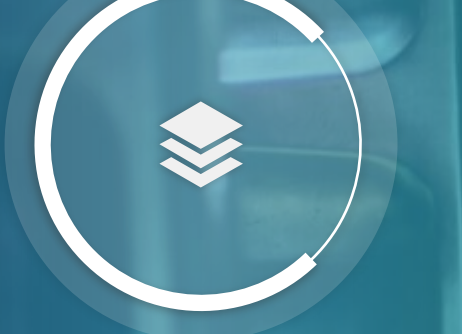

**PART 01** 

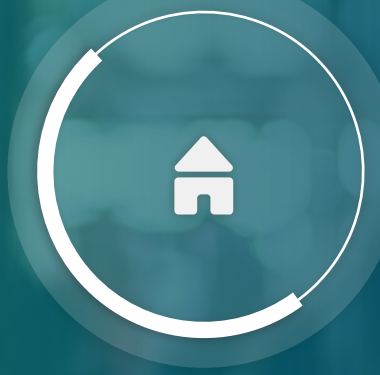

#### **PART 02** 代理默认销售平台绑定内部/外部域名 付费版网站绑定内部购买域名

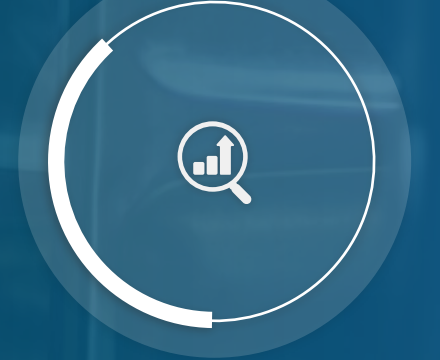

#### **PART 03** 付费版网站绑定第三方购买的域名

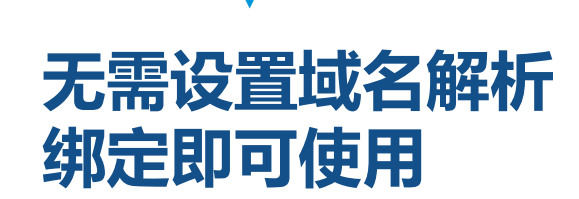

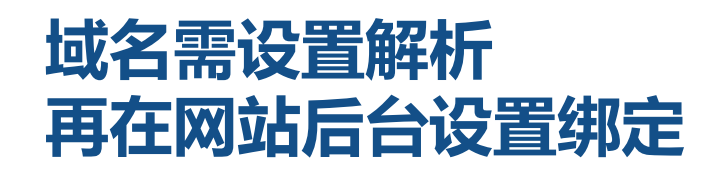

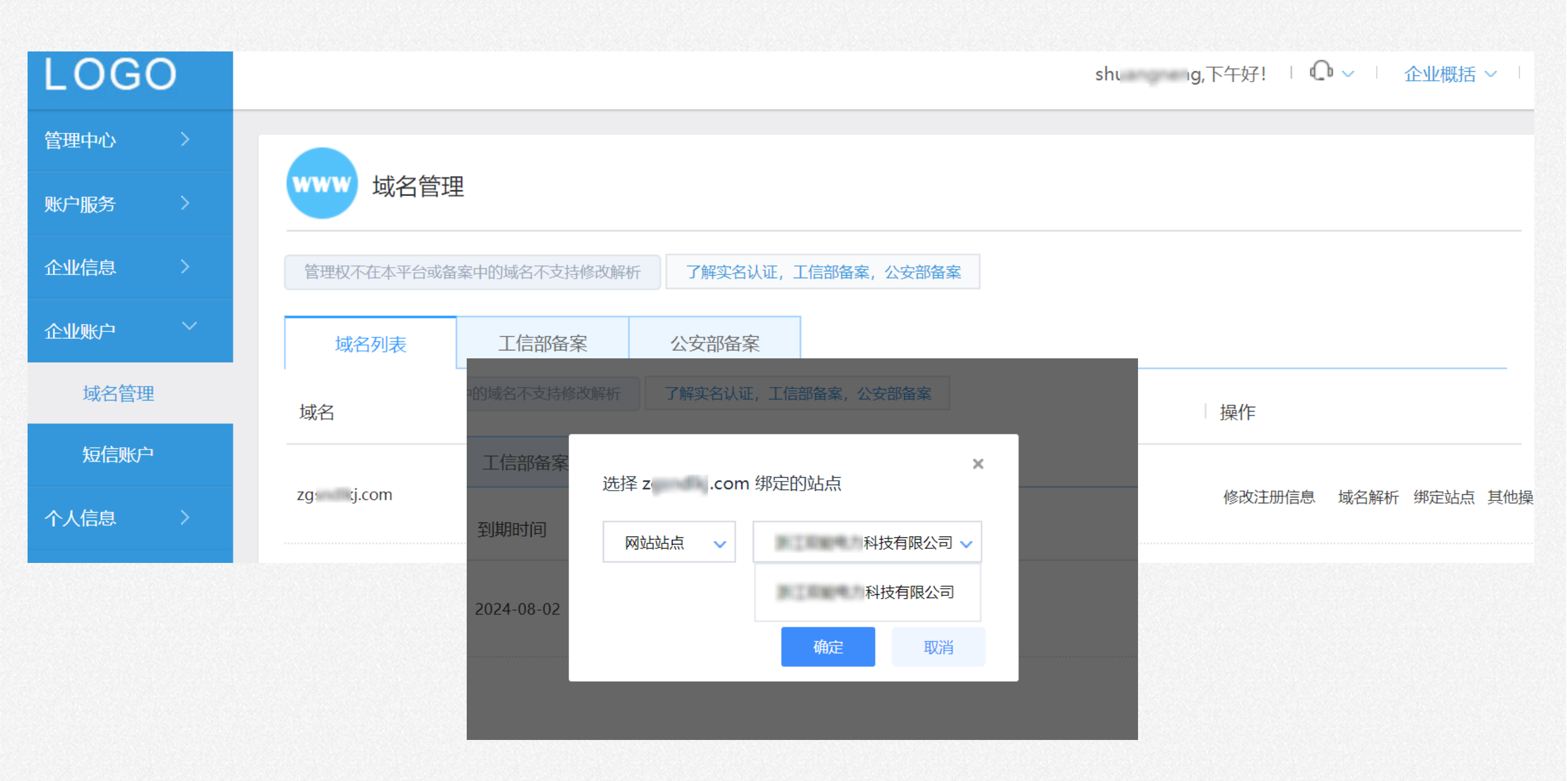

### ▶ 付费版网站绑定内部购买域名-域名转移

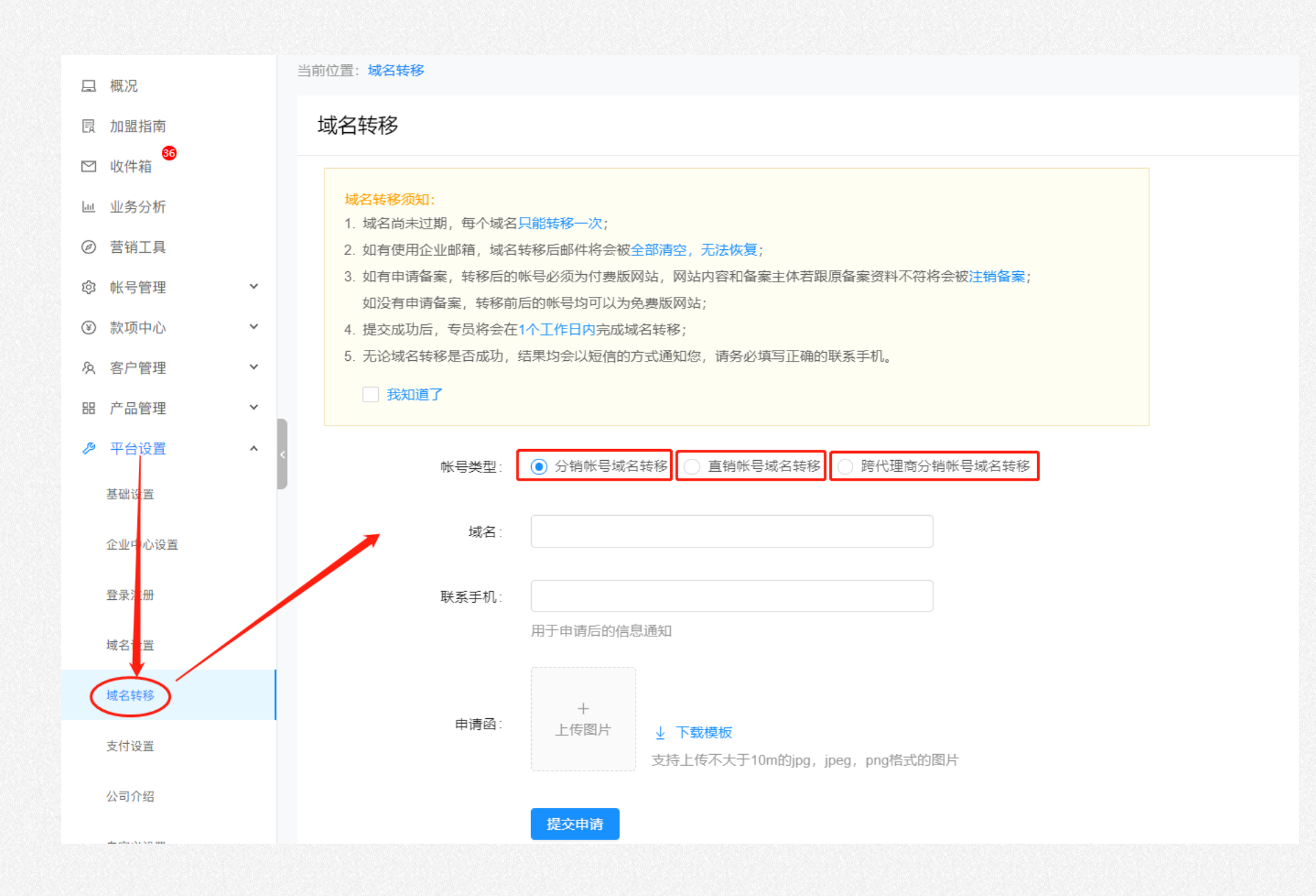

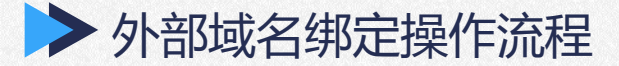

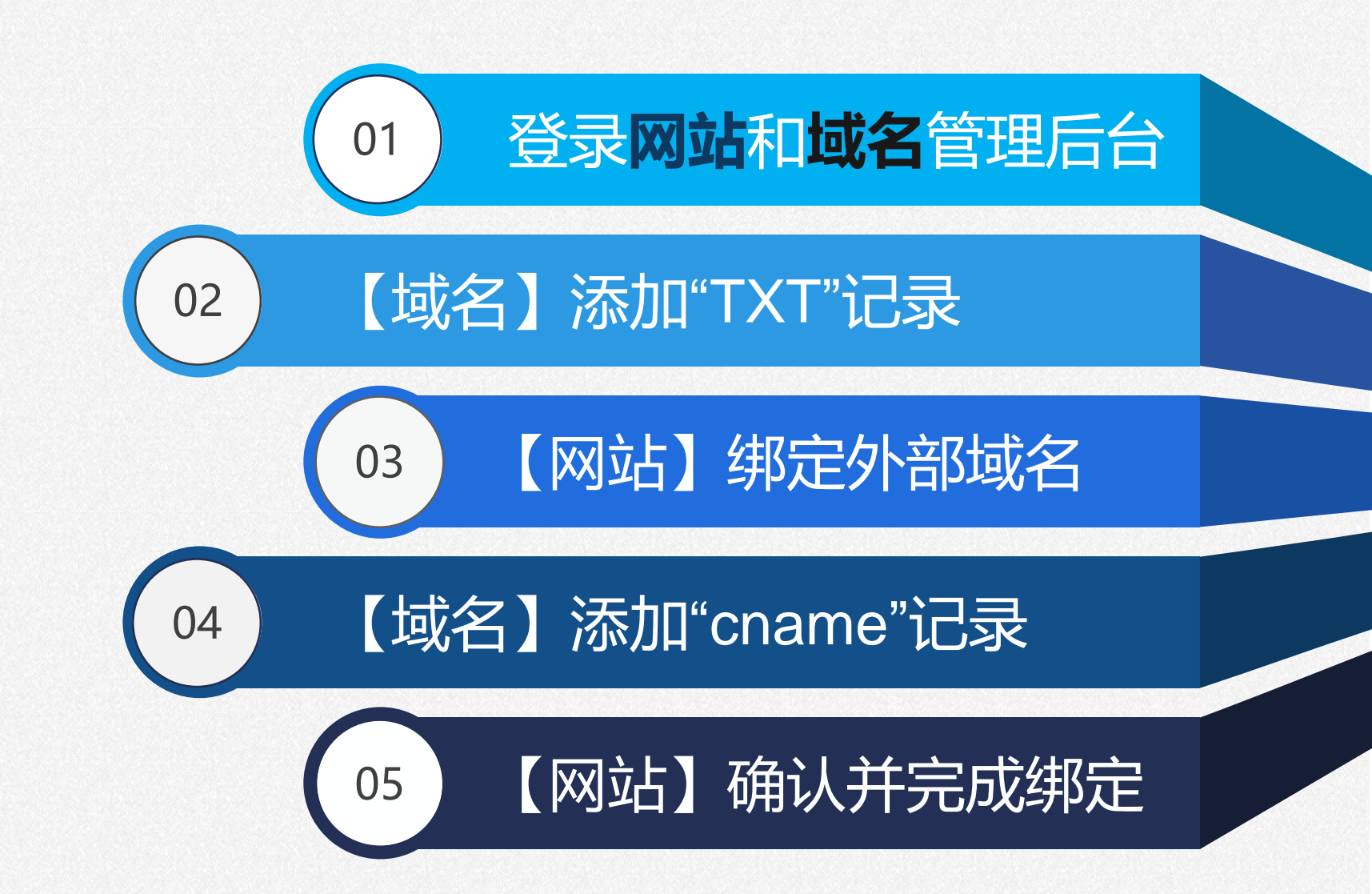

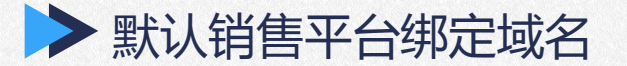

# 第一步:登录代理平台-平台设置-域名设置

①复制代理平台的TXT"主机记录"和"记录值"

| ☑ 收件箱  | 当前位置:域名设置                                       |
|--------|-------------------------------------------------|
| 屾 业务分析 | 域名设置                                            |
| @ 营销工具 |                                                 |
| ◎ 帐号管理 | ✓ I TXT记录值                                      |
| ③ 款项中心 | × -                                             |
| & 客户管理 | ✓ 记录类型: TXT                                     |
| 品 产品管理 | ✓ 主机记录: verify                                  |
| ▶ 平台设置 | ▲ (7) TXT记录值: 1fe52 2                           |
| 基础设置   |                                                 |
| 企业中心设置 | < Ⅰ 销售平台域名绑定设置 ⑦ 详细教程                           |
| 登录注册   | ▲ 绑定后,您的客户可以通过该域名访问您的默认销售平台。点击这里查看将域名绑定到企业中心的教程 |
| 域名设置   |                                                 |
| 域名转移   | 销售半台域名: http://www.ch om 关闭                     |
| 支付设置   | 第三方购买域名: www . m om 绑定                          |

# 第二步:登录在外部域名管理平台,并添加一条TXT记录

①设置记录类型为"TXT",并黏贴代理平台的"主机记录"和"记录值"其它设置不做改动默认值即可

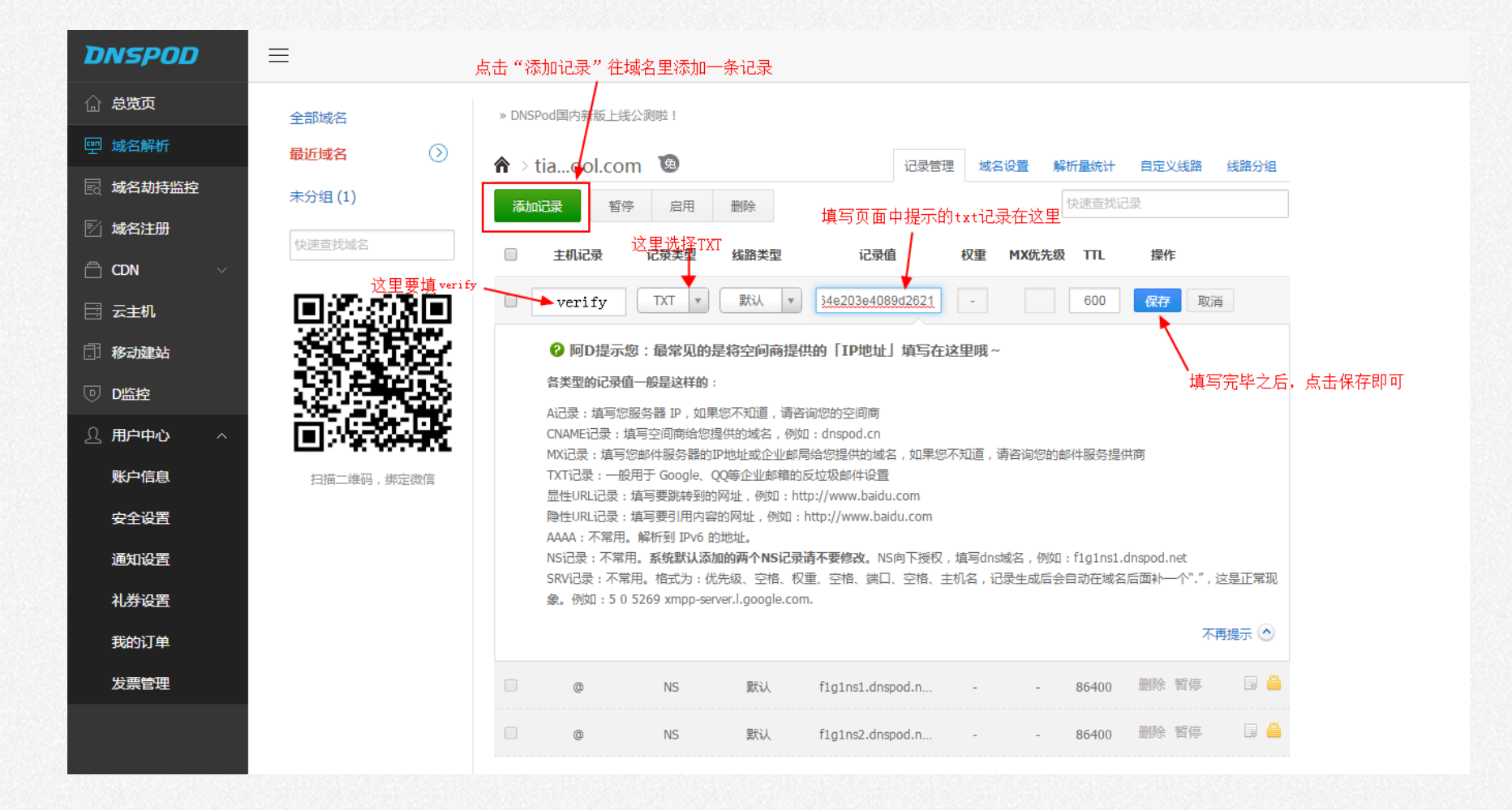

# 第三步:返回代理平台-域名设置-后台输入外部域名---点击"检测并绑定" 绑定成功后会获得一条新的"cname记录"

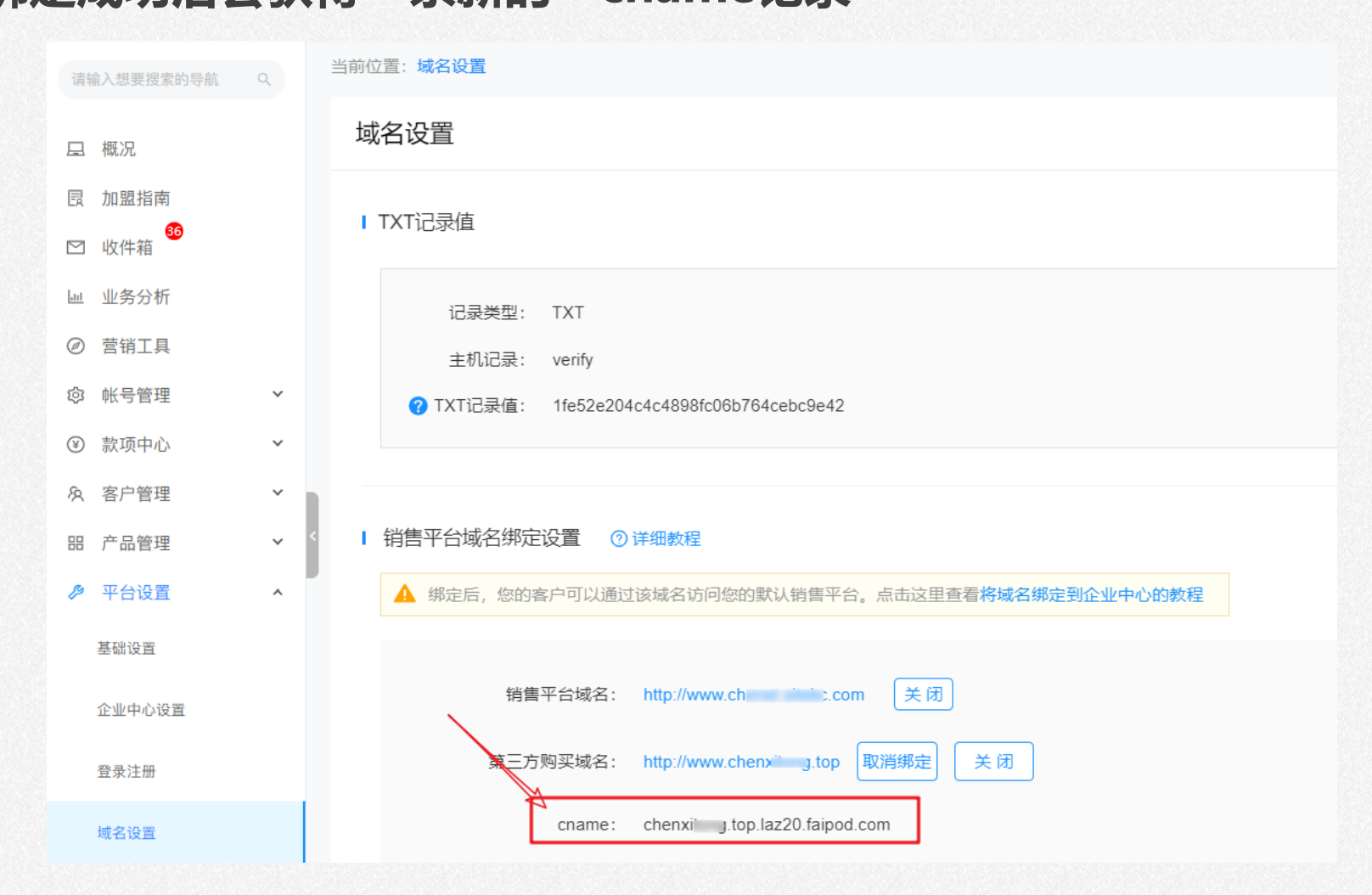

# 第四步:返回域名管理后台-添加2条 "cname解析记录" ,等待生效后正常访问即完成

①设置记录类型为"cname",并黏贴代理平台的"记录值",主机名设置"@"和"www"其它默认值

| 常用     | 邮箱解析 > + 添加记录                              | 查看解析帮助                                         |                          |                                                    | () 若长时间未                                                                                                    | 生效,请点击:                                                       | 解析诊断                                                                                                    | <b>刷新解析</b> 请输入主机名或对应值                                               |
|--------|--------------------------------------------|------------------------------------------------|--------------------------|----------------------------------------------------|----------------------------------------------------------------------------------------------------|---------------------------------------------------------------|----------------------------------------------------------------------------------------------------|----------------------------------------------------------------------|
| D      | 主机名                                        | 类型                                             | 线路类型                     | 对应值                                                | TTL (                                                                                                    | 优先级                                                           | 伏态                                                                                                    | 操作                                                                   |
|        | @                                          | CNAME ~                                        | 默认 ~                     | chenx ipod.com                                     | 900                                                                                                    | 10                                                            | -                                                                                                    | 保存                                                                   |
|        | verify                                     | TXT记录 ~                                        | 默认 🗸                     | 1fe52e204c4 42                                     | 900                                                                                                    | 10                                                            |                                                                                                    | 修改取消                                                                 |
|        | 已选0台 批量暂停 批量启用 批                           | 上 <u>星修改</u> 批星删除                              | 业导出解析记录                  |                                                    |                                                                                                    |                                                               |                                                                                                    |                                                                      |
| 常用曲    | M箱解析 ~ + 添加记录                              | 查看解析帮助                                         |                          |                                                    | 0 7                                                                                                    | 苦长时间未生效                                                       | ,请点击: 解析                                                                                                    | 诊断 刷新解析 请输入主机名                                                       |
|        |                                            |                                                |                          |                                                    |                                                                                                    |                                                               |                                                                                                    |                                                                      |
| 常用     | 邮箱解析 ~   + 添加记录                            | 查看解析帮助                                         |                          |                                                    | () 若长时                                                                                                    | 间未生效,请点                                                       | <b>违: 解析诊断</b>                                                                                                    | <b>刷新解析</b> 请输入主机名或对应                                                |
| 常用     | 邮箱解析 ~ + 添加记录<br>主机名                       | <b>查看解析帮助</b><br>类型                            | 线路类型                     | 对应值                                                | 1 若长时                                                                                                    | 间未生效,请点<br>优先级                                                | <ul> <li>         ・</li> <li>         ・</li></ul> | 刷新解析<br>请输入主机名或对应<br>操作                                              |
| 常用<br> | 邮箱解析 ~ + 添加记录<br>主机名<br>WWW                | 查看解析帮助<br>类型<br>CNAME ~                        | 线路类型<br>默认 ~             | 对应值<br>chenx yd.com                                | <ul> <li>7 若长时</li> <li>TTL</li> <li>900</li> </ul>                                                                                                    | 順未生效, 请点<br>优先级<br>10                                         | tei: 解析诊断<br>状态<br>-                                                                                                    | 刷新解析<br>请输入主机名或对应<br>操作<br>保存                                        |
|        | 邮箱解析 ~ + 添加记录<br>主机名<br>www<br>@           | 查看解析帮助<br>类型<br>CNAME ~<br>CNAME ~             | 线路类型<br>默认 ~<br>默认 ~     | 对应值<br>chenx vd.com<br>chenxi od.com               | <ul> <li>新業</li> <li>新業</li> <li>第二</li> <li>第二</li> <li></li></ul> | i间未生效,请点<br>优先级<br>10<br>10                                   | <ul> <li>         ・</li> <li>         ・</li> <li>         ・</li> <li>         ・</li> </ul>                                                                                                    | 刷新解析     请输入主机名或对应       操作       保存       修改     取消                 |
| 常用<br> | 邮箱解析 ~ + 添加记录<br>主机名<br>www<br>@<br>verify | 査看解析帮助<br>送型<br>CNAME 〜<br>CNAME 〜<br>TXTi记录 〜 | 线路类型 默认 ~ 默认 ~ 默认 ~ 默认 ~ | 対应値<br>chenx od.com<br>chenxi od.com<br>1fe5 :9e42 | <ul> <li>新茶町</li> <li>第七町</li> <li>900</li> <li>900</li> <li>900</li> <li>900</li> </ul>                                                                                                    | <ul> <li>(税先级)</li> <li>10</li> <li>10</li> <li>10</li> </ul> | te: 解析i>断<br>状态<br>-<br>-                                                                                                    | 刷新解析     请输入主机名或对应       操作       保存       修改     取消       修改     取消 |

# ▶ 默认销售平台绑定域名-补充

| 记录类型: TXT                                                                                                    |                                                                                                 |  |
|----------------------------------------------------------------------------------------------------|-------------------------------------------------------------------------------------------------|--|
| 主机记录: verify                                                                                                 |                                                                                                 |  |
| ⑦ TXT记录值: 9e63€                                                                                              | 4                                                                                               |  |
|                                                                                                    |                                                                                                 |  |
| 销售平台域名绑定设置 🕜                                                                                                 | 详细教程                                                                                            |  |
|                                                                                                    |                                                                                                 |  |
| 🛕 绑定后,您的客户可以通过                                                                                               | 该域名访问您的默认销售平台。点击这里查看将域名绑定到企业中心的教程                                                               |  |
| ▲ 绑定后,您的客户可以通过                                                                                               | 该域名访问您的默认销售平台。点击这里查看将域名绑定到企业中心的教程                                                               |  |
| ▲ 绑定后,您的客户可以通过<br>销售平台域名:                                                                                    | 该域名访问您的默认销售平台。点击这里查看将域名绑定到企业中心的教程<br>http://www.oc                                              |  |
| 第定后,您的客户可以通过<br>销售平台域名:<br>第三方购买域名:                                                                          | 该域名访问您的默认销售平台。点击这里查看将域名绑定到企业中心的教程 http://www.od  kekc.com 关闭 www . example.com  绑定              |  |
| 第定后,您的客户可以通过<br>销售平台域名:<br>第三方购买域名:                                                                          | 该域名访问您的默认销售平台。点击这里查看将域名绑定到企业中心的教程 http://www.occondentified lekc.com 关闭 www example.com 第定      |  |
| <ul> <li>第定后,您的客户可以通过</li> <li>销售平台域名:</li> <li>第三方购买域名:</li> <li>? 将域名绑定到企业中心:</li> <li>上传key文件:</li> </ul> | 该域名访问您的默认销售平台。点击这里查看将域名绑定到企业中心的教程 http://www.occonelekc.com 关闭 www example.com 第定 ● 是 ● 否 +文件上传 |  |

1、域名必须是"默认服务器 (ucloud) 备案" -- 目的是为了高防

2、域名必须购买通配符域名ssl证书并上传相关的key文件和上传crt/pem文件(教程:客户域名绑定设置教程)

# ▶ 默认销售平台绑定域名-补充

#### 停止直接使用yswebportal.cc域名的通知

 $\times$ 

城后台实现二级域名的https

#### 客户域名绑定设置

尊敬的代理商:

▲ 免费二级域名将 绑定完成您所有 需要支持https需

您好,感谢您一直以来对凡科的相伴与信赖,为了让广大代理商能够更加有效的管理旗下的客户,我司决定将在 2021年9月15日停止yswebportal.cc域名的直接访问。即在2021年9月15日之后yswebportal.cc域名将仅供管理 态编辑时使用,访客态则无法直接访问。客户域名配置完成后,访问yswebportal.cc域名时会自动跳转至您的二级 域名。 请各位代理商在2021年9月15日之前,在【代理平台】-【平台设置】-【域名设置】-【客户域名绑定设置】中

完成 客户域名的绑定及设置(客户域名绑定的操作教程可查看页面上的"详细教程"),以供自己的客户使用, 2021年9月15日 起我司将正式限制yswebportal.cc域名的直接访问。

此次调整希望能够得到您的理解,感谢您一直以来的大力配合和支持。

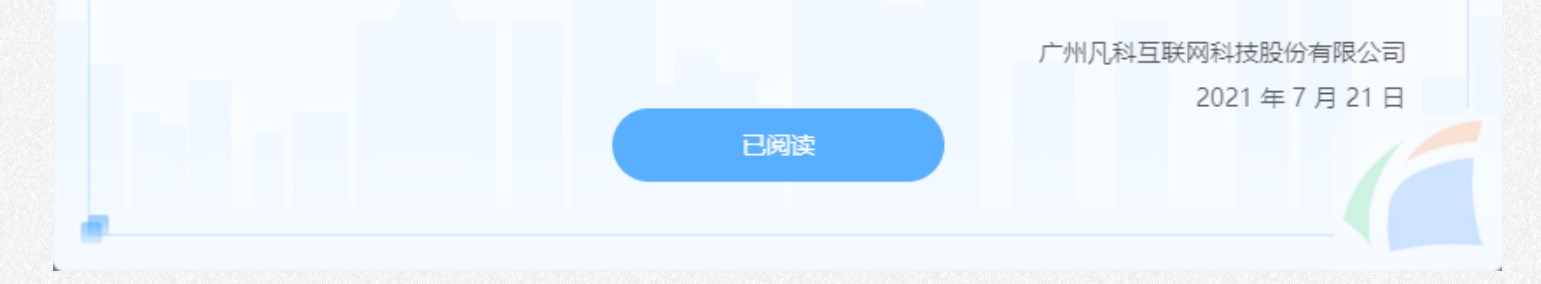

步骤要求: 1.绑定域名 (必要步骤); 2.购买泛域名SSL证书; 3.添加证书记录; 4.颁发证书后上传

# 网站绑定第三方域名需具备条件

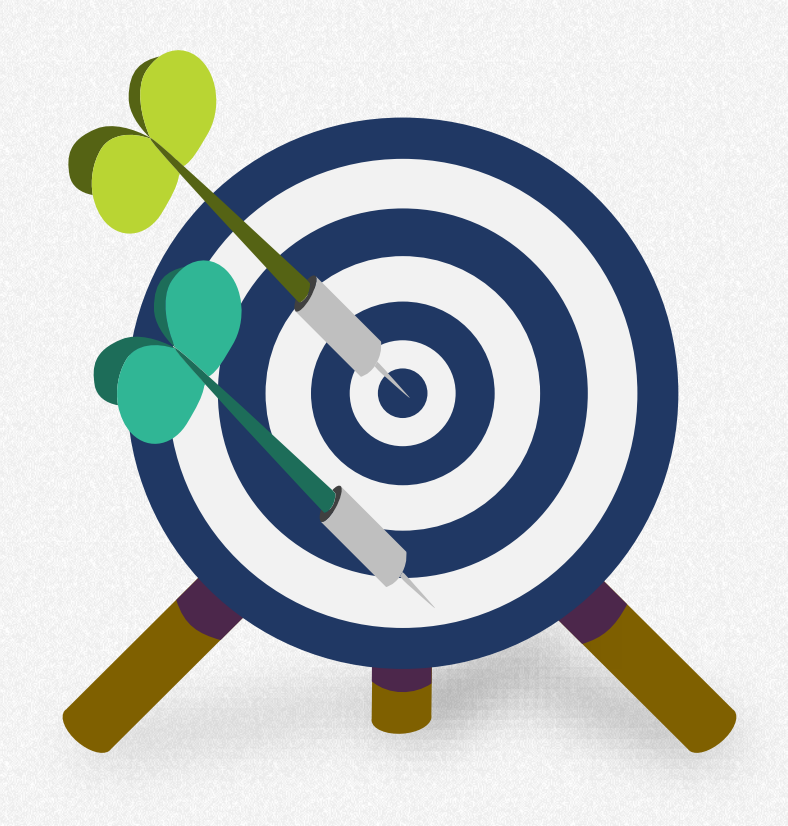

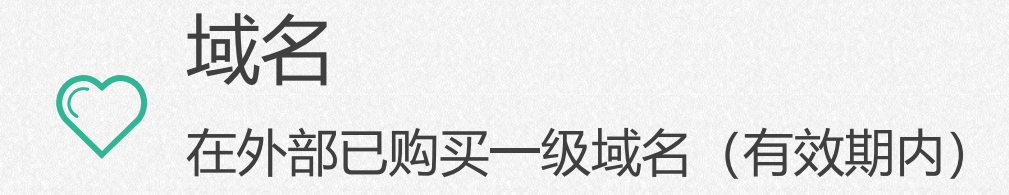

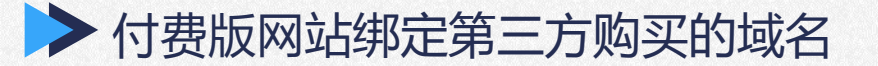

# 第一步: 登录相关管理平台 【客户网站必须是付费版】

# ①网站管理后台

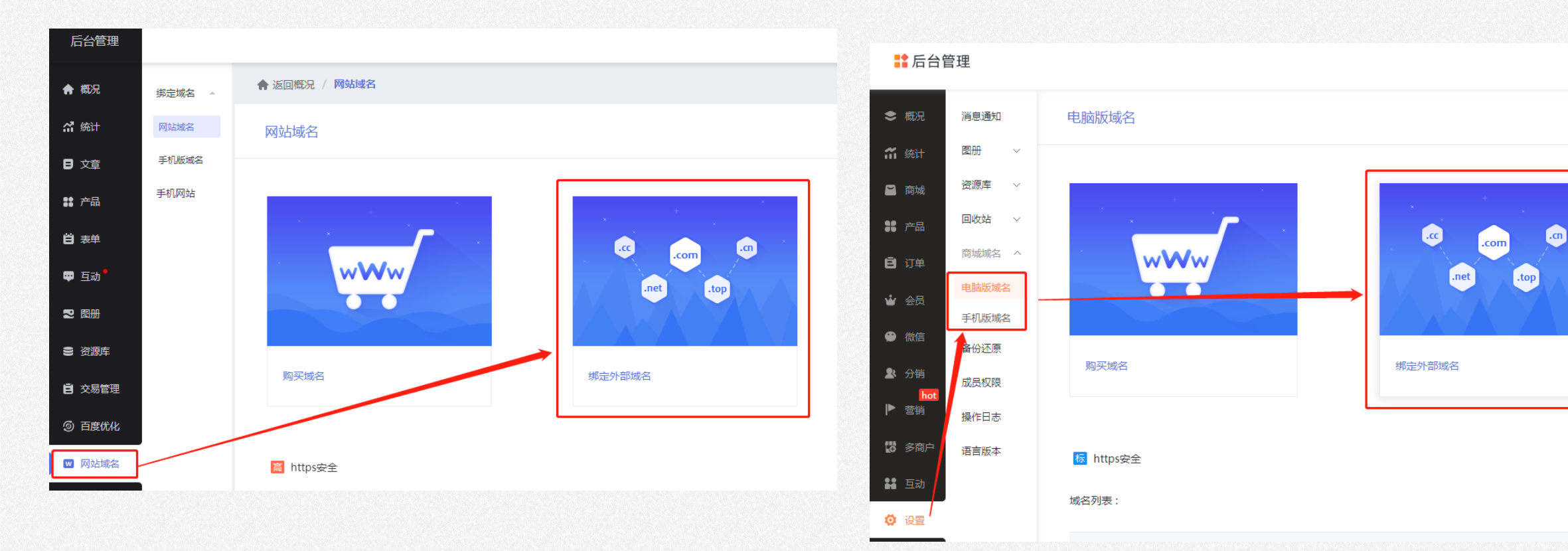

# 第二步:在外部域名管理平 台添加TXT记录

① 在网站管理平台获取TXT 解析的**记录值**和**主机记录**:

网站管理---系统设置---网站 域名即可获取

② 在外部域名管理平台添加 TXT解析记录

注:如电脑版已做此步骤,手 机版不需要重复做,直接跳到 第三步即可。

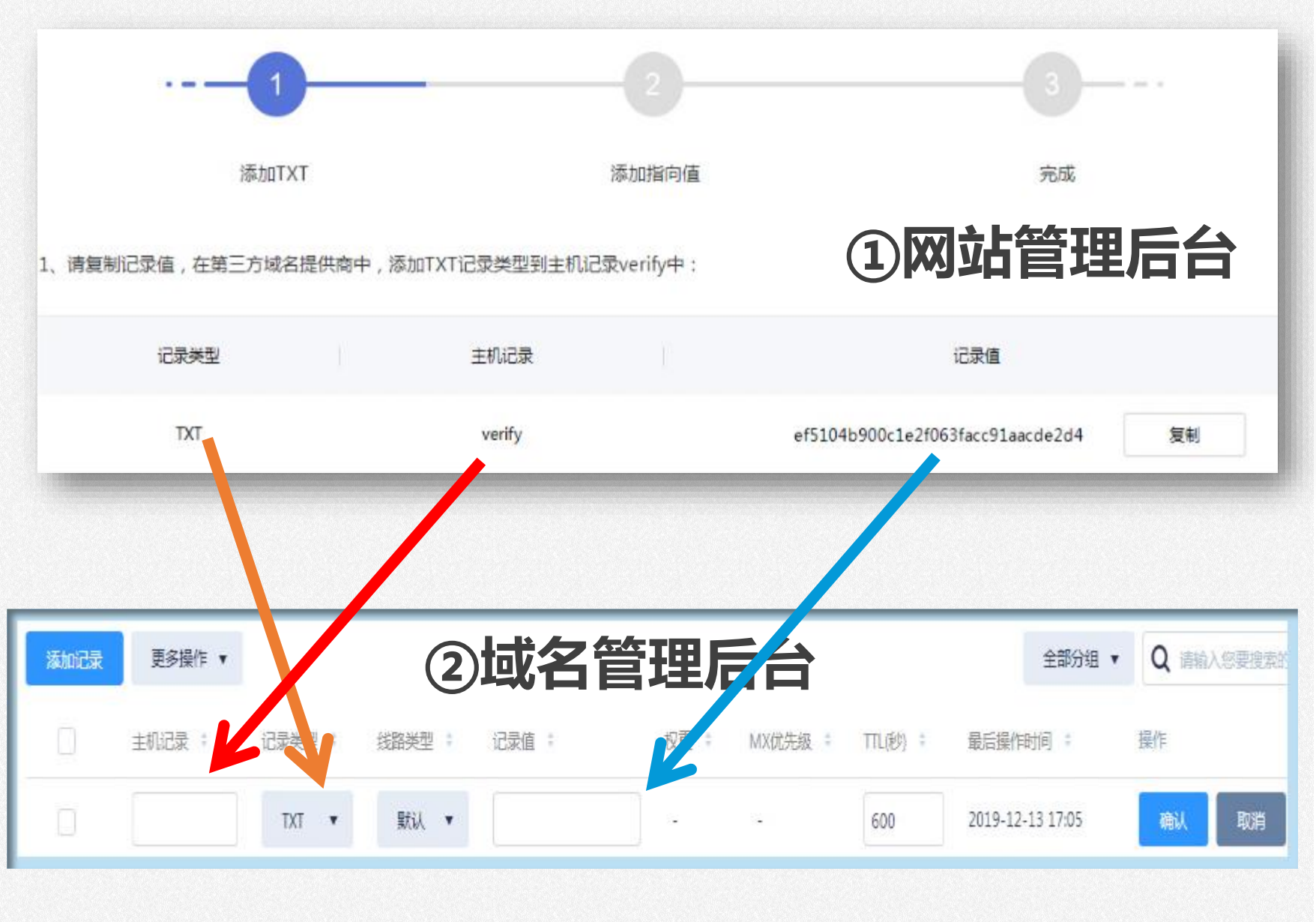

#### ▶ 付费版网站绑定第三方购买的域名

# 第三步: 进入网站管理后台输入外部域名---点击"检测并绑定"

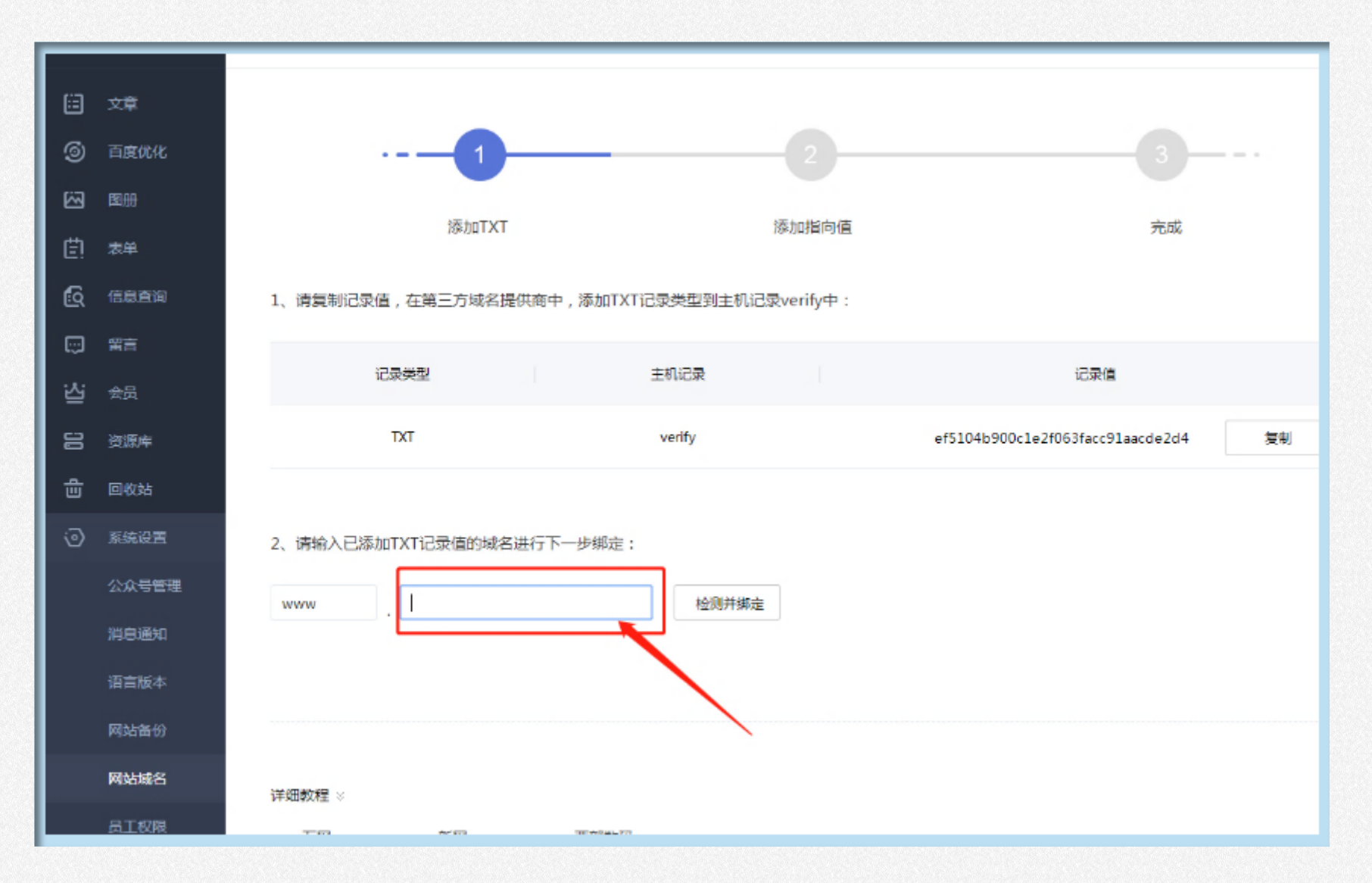

# 第四步:外部域名管理平台做cname解析

① 获取cname解析的主机记录和记录值:网站管理---系统设置/网站域名 ② 在外部域名管理平台添加记录,填写对应的主机记录/记录类型/记录值

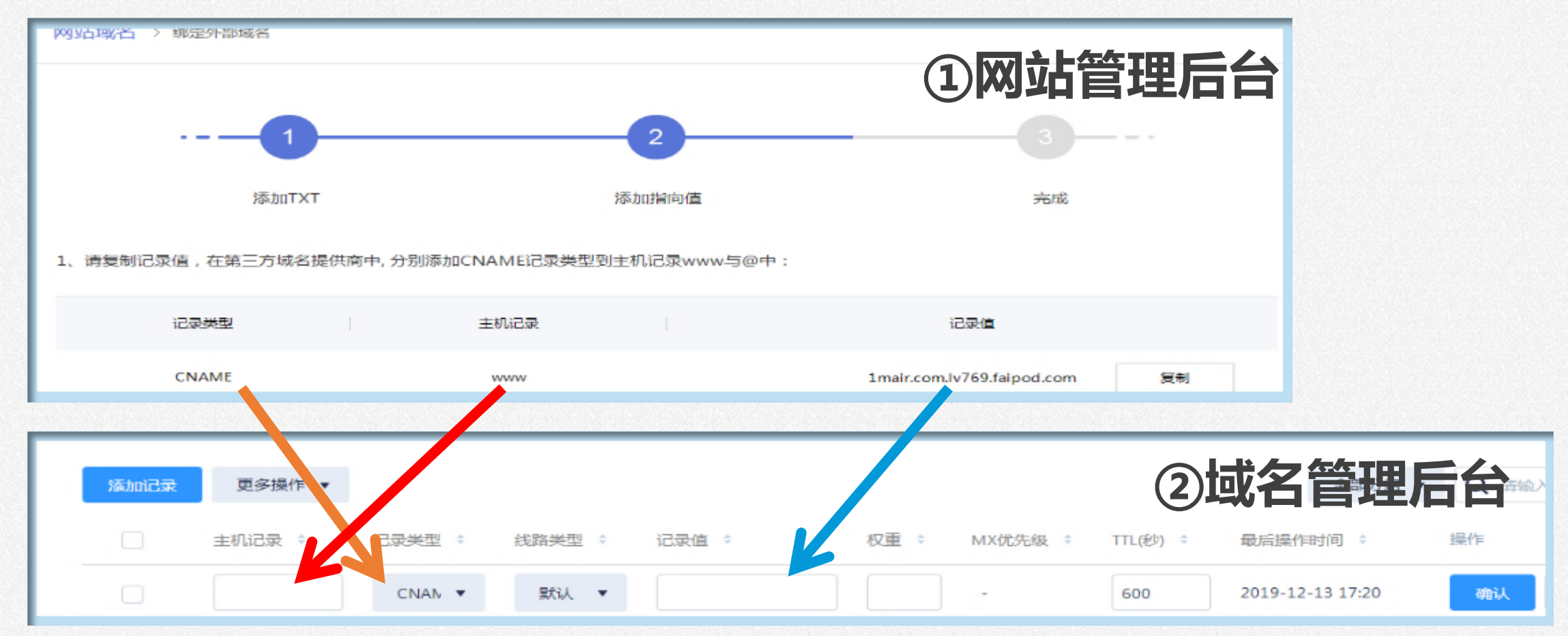

# 第五步: 在网站管理后台点击确认添加, 即完成

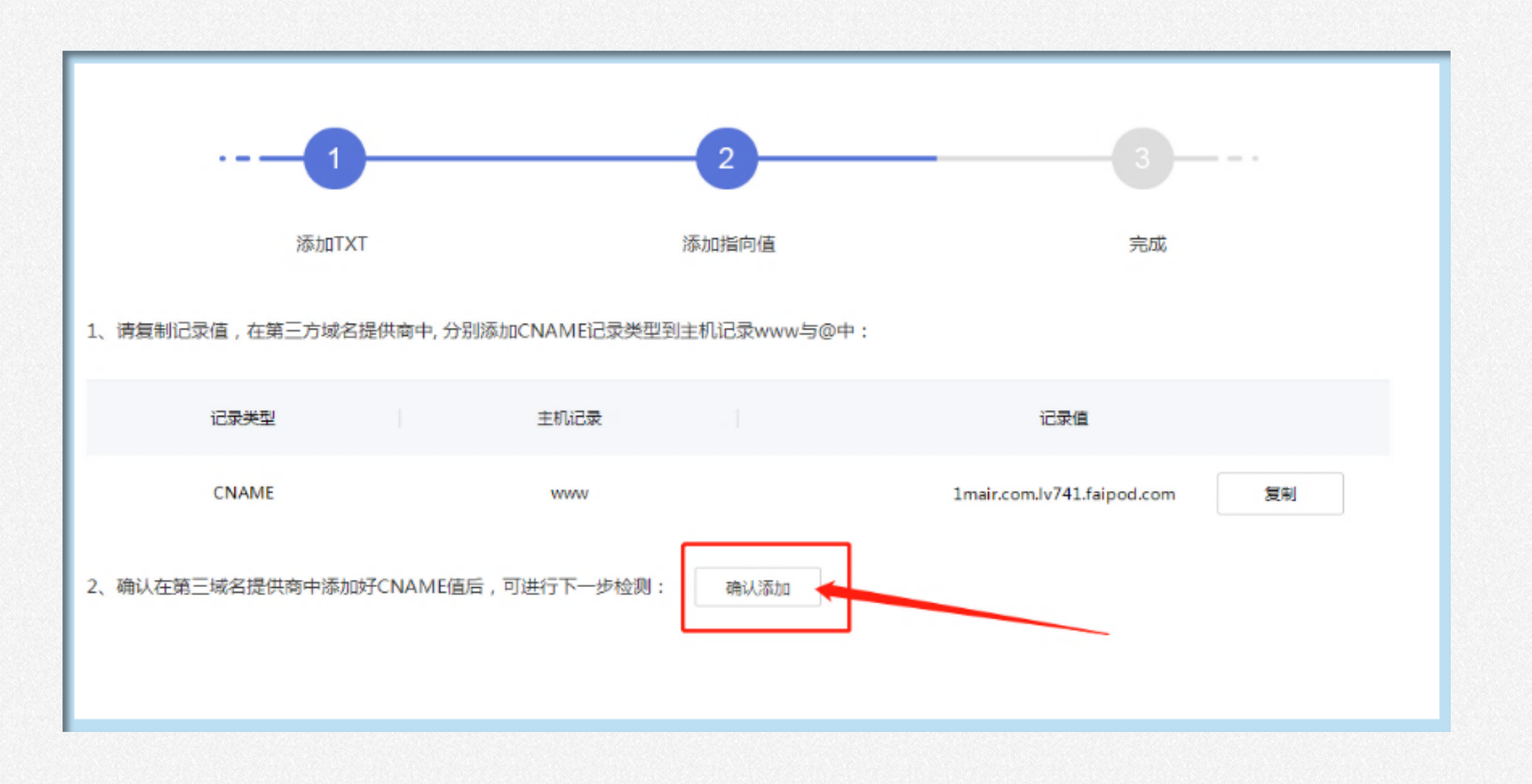

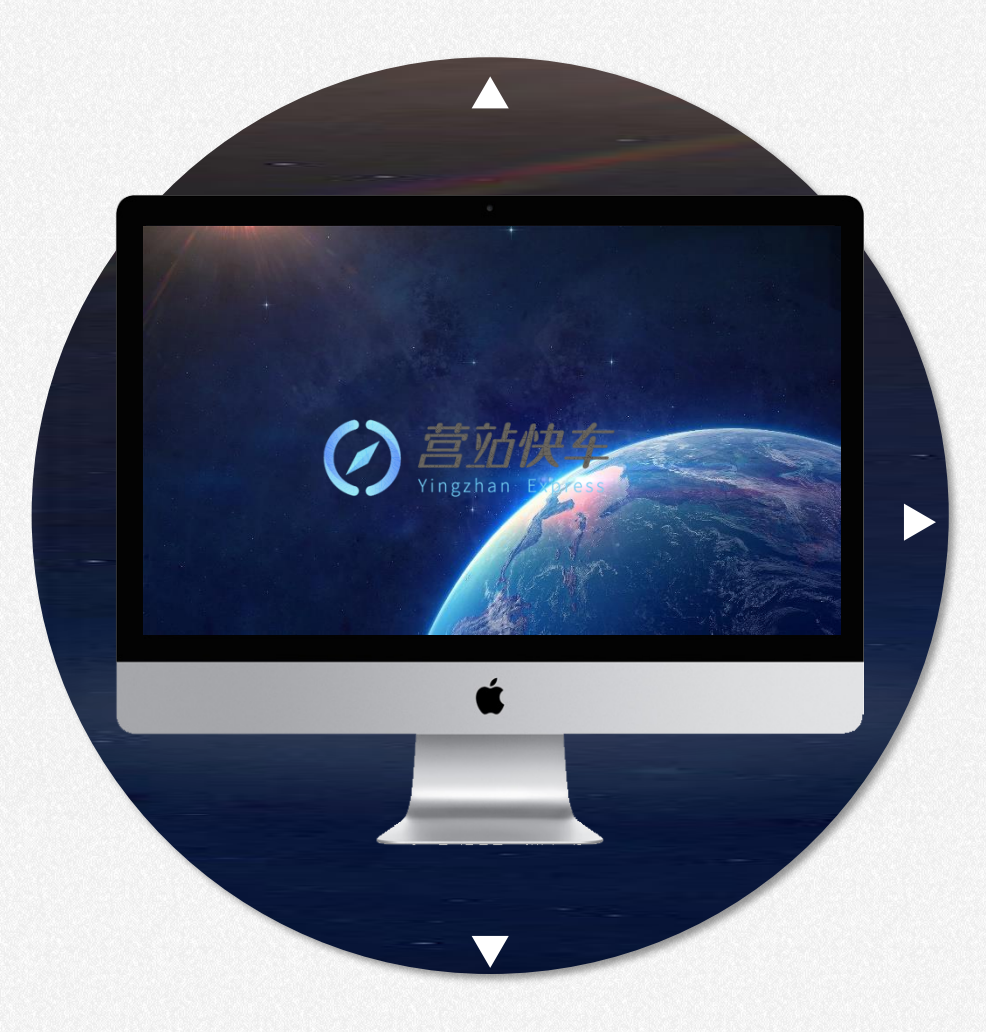

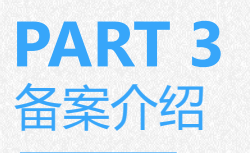

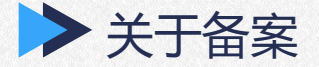

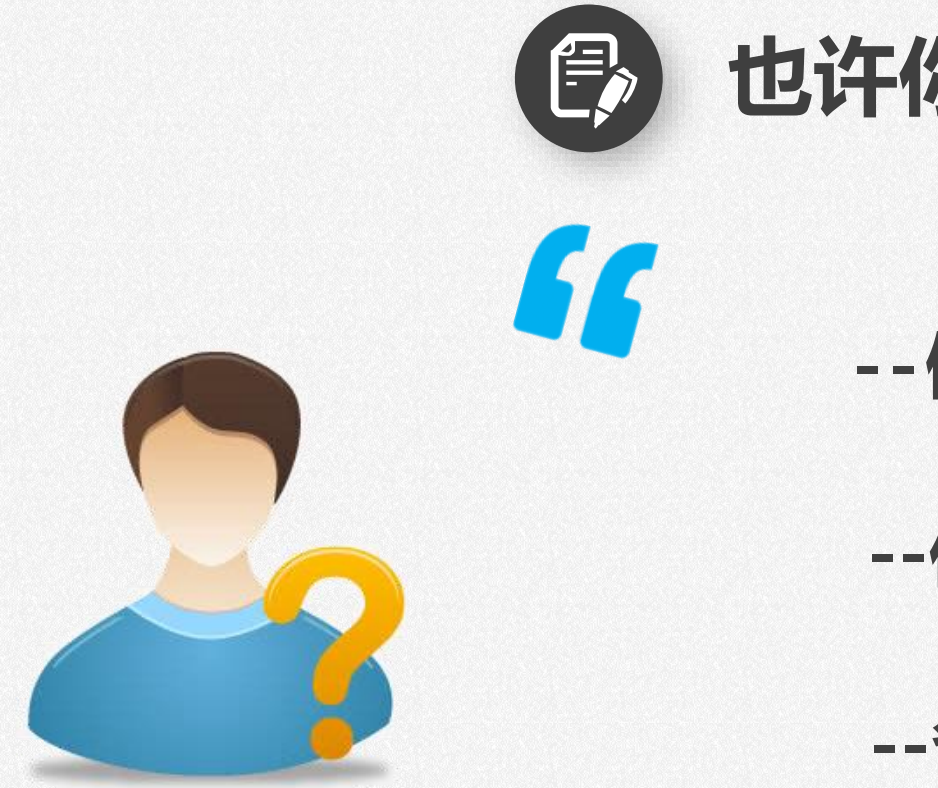

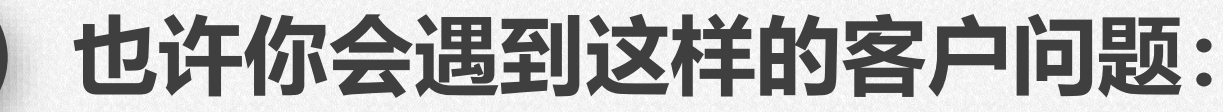

- --做网站一定要备案吗?
- --你们能帮我们备案?

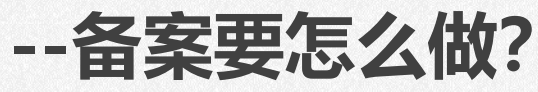

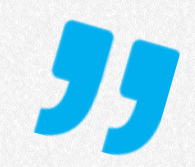

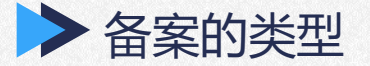

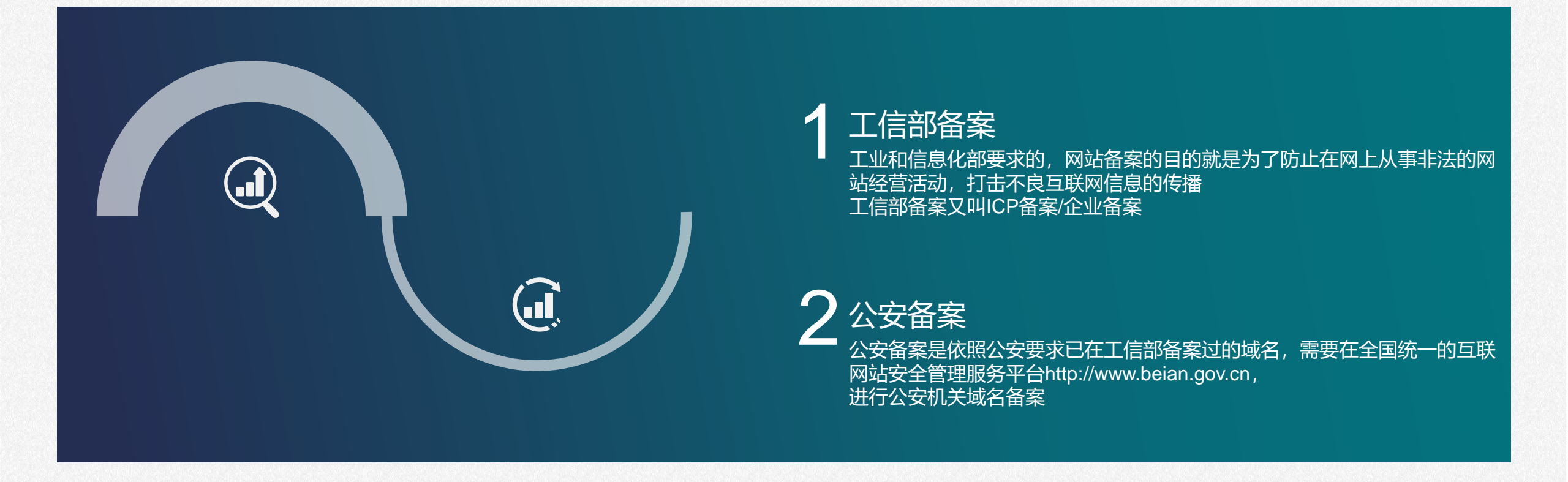

注意:上海地区商家/组织通过工信部备案后,需在30天内申请公安备案。

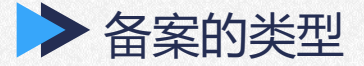

# 公安备案与工信部备案的相关信息对比

|               | 公安备案                                         | 工信部备案                    |
|---------------|----------------------------------------------|--------------------------|
| 是否强制性         | 否,但上海、北京地区完成工信部备案<br>后30天内需做                 | 否,客户可根据自己需求而定            |
| 备案机关          | 公安                                           | 工业和信息化部                  |
| 资料提交平台        | 全国统一的互联网站安全管理服务平台<br>http://www.beian.gov.cn | 企业中心-域名管理界面              |
| 审核部门          | 公安审核                                         | 网站初审>备案接入商审核>工信部终审       |
| 备案时间          | 提交正确资料后3-5个工作日                               | 提交正确资料 <b>20个工作日</b>     |
| 备案期间对<br>网站影响 | 无                                            | <b>域名暂停访问</b> ,网站内容可正常编辑 |

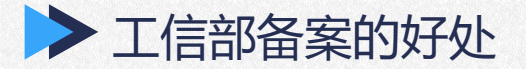

# 2.可使用国内服务器

网站需备案后才能使用国内服 务器,比海外服务器相对稳定

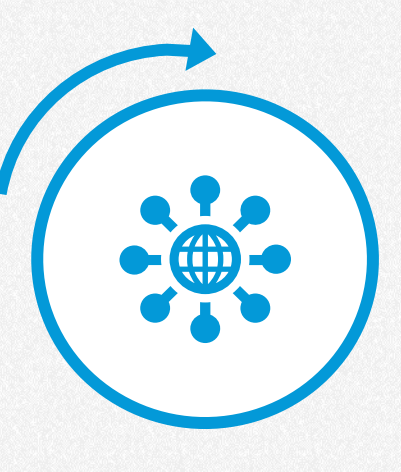

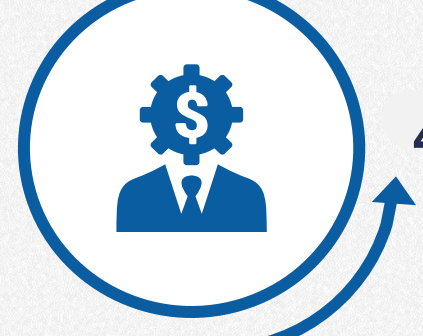

# 4. 商城可申请第三方支付

商城支付(如支付宝、微信支付等) 需要备案后的域名才支持申请

# 1.网站可信度更高

网站信息在国家工信部进行备 案,备案后网站可信度会更高

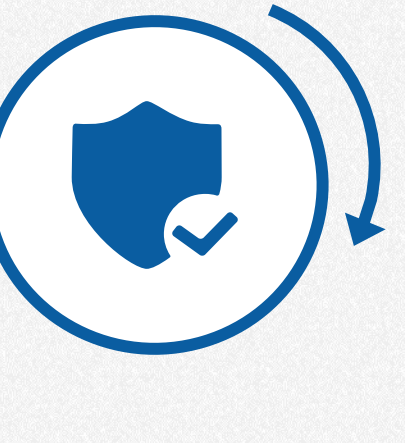

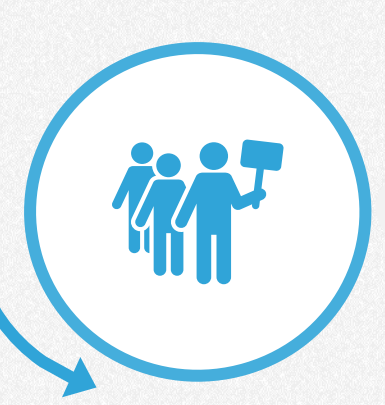

# 3.有利于推广

部分推广与平台是需要网站备案 后才可以做,例如百度推广

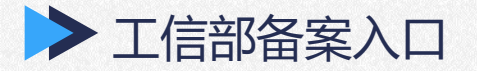

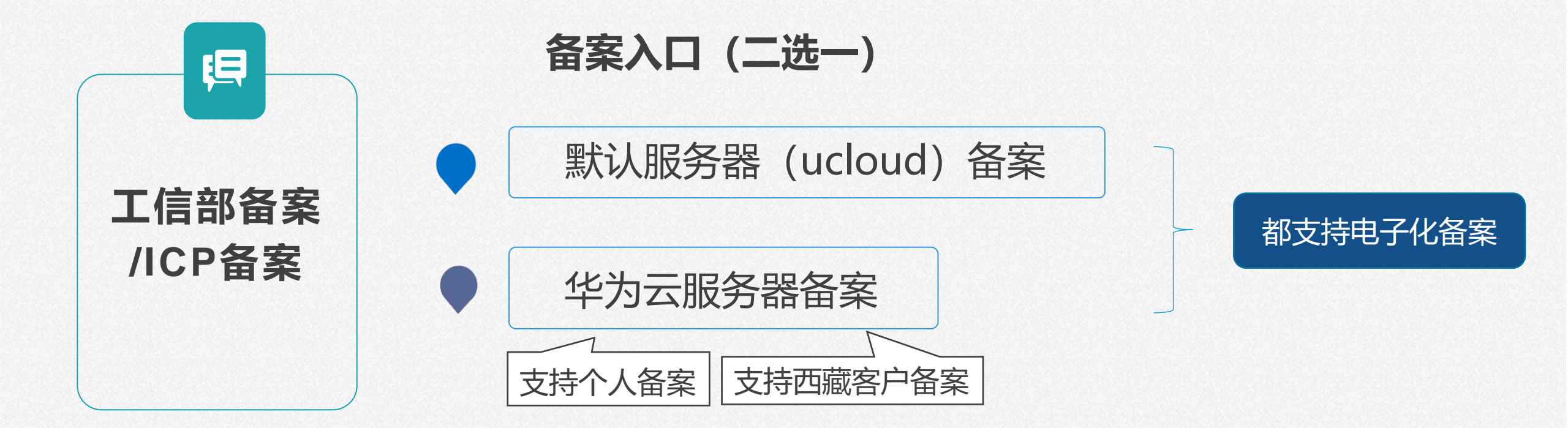

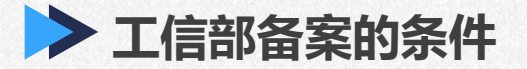

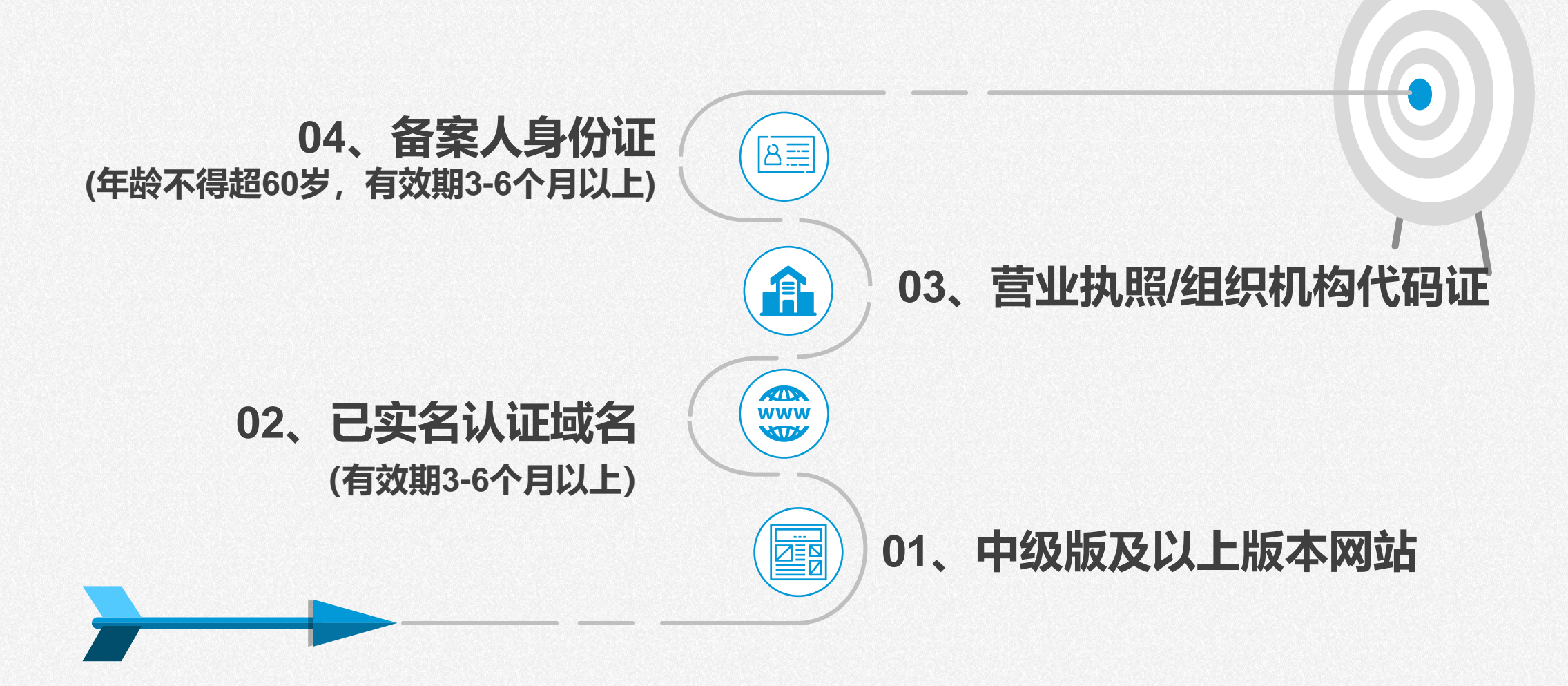

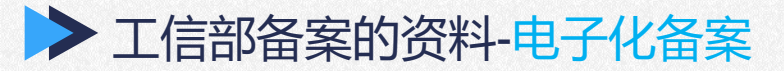

【必须提供的资料】 1.营业执照副本彩色扫描件 2.法人身份证正反面彩色扫描件 3.域名证书

其它资料按"法人"或"非法人"备案补充

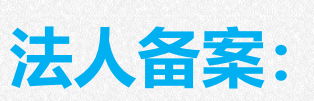

•

1.法人电子化采集

非法人备案:

1.负责人身份证正反面彩色扫描件 2.负责人电子化采集 3.法人委托/授权书

|            | 各案  |                             |
|------------|-----|-----------------------------|
| ✓ 填写备案基础信息 |     | 状态:已完成                      |
| 资料         | 状态  | 操作                          |
| 基础信息       | 已完成 |                             |
| ◆ 上传备案资料   | 状态  | 状态 : <mark>未上传</mark><br>操作 |
| 营业执照       | 已上传 |                             |
| 注人自心证      | 已上传 | <b>[</b> 71                 |
|            |     |                             |
| 域名证书       | 已上传 |                             |
| 域名证书       | 已上传 |                             |

重要提醒:您上传的证件信息将通过使用加密、限权、水印等方式进行保护,仅根据您所提交的资料提供给相关部门审核,不作他用。

回备案列表

修改资料后方可重新提交 查看不通过原因

实名认证 工信部备案 公安部备案

网管局规定:域名购买后必须进行 **实名审核**,否则将于购买的5天后停止解析,无法正常访问

- 1、备案审核权在各地通信局,仅协助提交资料,如果备案失败不承担任何责任。
- 2、填写前请务必阅读《备案须知》, 备案失败驳回将严重影响备案时长。 【备案须知】
- 3、关于对已备案域名进行真实性抽查通知,若资料信息不真实将被取消备案。【了解详情】
- 4、备案属地为上海市的,在完成工信部备案 30 天内需完成公安部备案。【了解详情】
- 5、工信部增加备案短信验证功能通知 【了解详情】

|    |        |            | 10 cm cl - 21 |      |
|----|--------|------------|---------------|------|
| 域名 | 当前备案状态 | 人像采集       | 备案类型          | 操作   |
|    | 接入商审核中 | <u>待采集</u> | 首次备案          | 审核日志 |

首本邮索

| 实名认证     | 工信部备案  | 公安部备案                       |        |      |  |   |
|----------|--------|-----------------------------|--------|------|--|---|
| ④ 请谨慎核对付 | 信息。    |                             |        |      |  | X |
| 人像采集信    | 息    状 | 5: 待采集                      |        |      |  |   |
| 网站负责人    |        | 张三                          |        |      |  | 0 |
| 网站负责人证   | 件号     |                             |        |      |  | 0 |
| 人像采集     |        | <ul> <li>ご 刷新二维码</li> </ul> | 返回备案列表 | 提交采集 |  |   |

#### 实名认证 工信部备案 公安部备案

网管局规定:域名购买后必须进行实名审核,否则将于购买的5天后停止解析,无法正常访问

- 1、备案审核权在各地通信局,仅协助提交资料,如果备案失败不承担任何责任。
- 2、埴写前请务必阅读《备案须知》,备案失败驳回将严重影响备案时长。【备案须知】
- 3、关于对已备案域名进行真实性抽查通知,若资料信息不真实将被取消备案。【了解详情】
- 4、备案属地为上海市的,在完成工信部备案 30 天内需完成公安部备案。【了解详情】
- 5、工信部增加备案短信验证功能通知【了解详情】

|    |        |      |      |                 | 如何备案? |
|----|--------|------|------|-----------------|-------|
| 域名 | 当前备案状态 | 人像采集 | 备案类型 | 操作              |       |
|    | 接入商审核中 | 已提交  | 首次备案 | 审核日志            |       |
|    |        |      |      | 1/50页 下一页 末页 跳转 | 页 GO  |

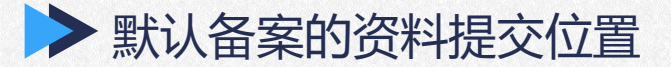

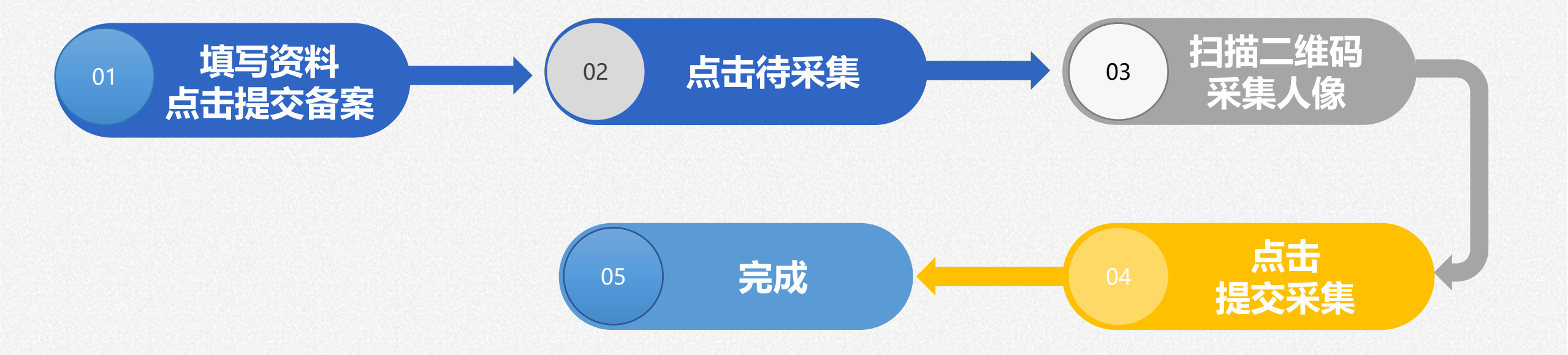

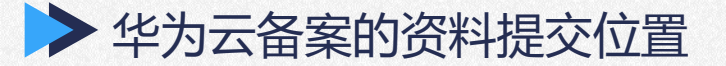

# 资料提交位置: 在华为云注册账号提交

# ② 具体资料参考:

https://support.huaweicloud.com/prepare-icp/icp\_02\_0045.html

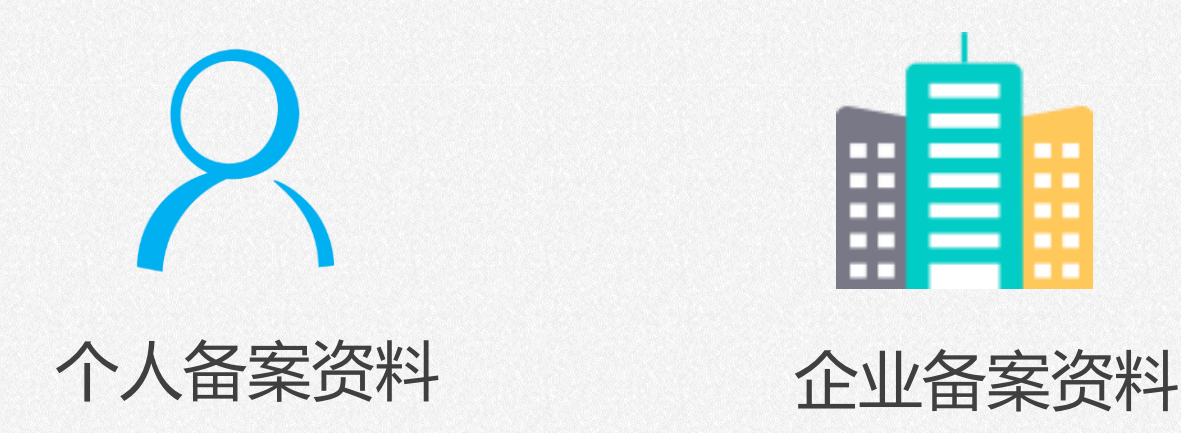

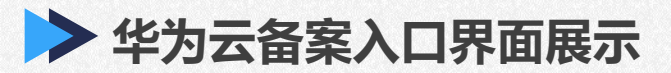

| AND STAR D |                                  |                           |               |                               |  |
|------------|----------------------------------|---------------------------|---------------|-------------------------------|--|
| 管理中心       |                                  |                           |               |                               |  |
| 账户服务       | www 域名管理                         |                           |               |                               |  |
| 企业信息       | 域名列表                             | 工信部备案 公安部备                |               |                               |  |
| 企业账户       |                                  |                           |               |                               |  |
| 城名管理       | 1、工信部增加备案短信验证现<br>2、请在"默认服务器"和"4 | b能通知<br>▷为云服务器"选其一备案,不要同Ⅰ | 村提交,否则备案速度更慢。 |                               |  |
| 短信账户       | 域名                               | 当前备案状态                    | 备案类型          | 操作                            |  |
| 个人信息       | 123.memsirs.com                  | 正在填写备案信息                  | 首次备案          | 继续操作 放弃备案 更换备案类型              |  |
|            | bamoocn.com                      | 未备案                       |               | 邮寄幕布备案(默认服务器)<br>快速备案(华为云服务器) |  |
|            |                                  |                           |               |                               |  |

1/1页 跳转 页 GO

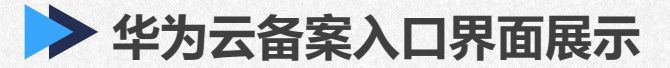

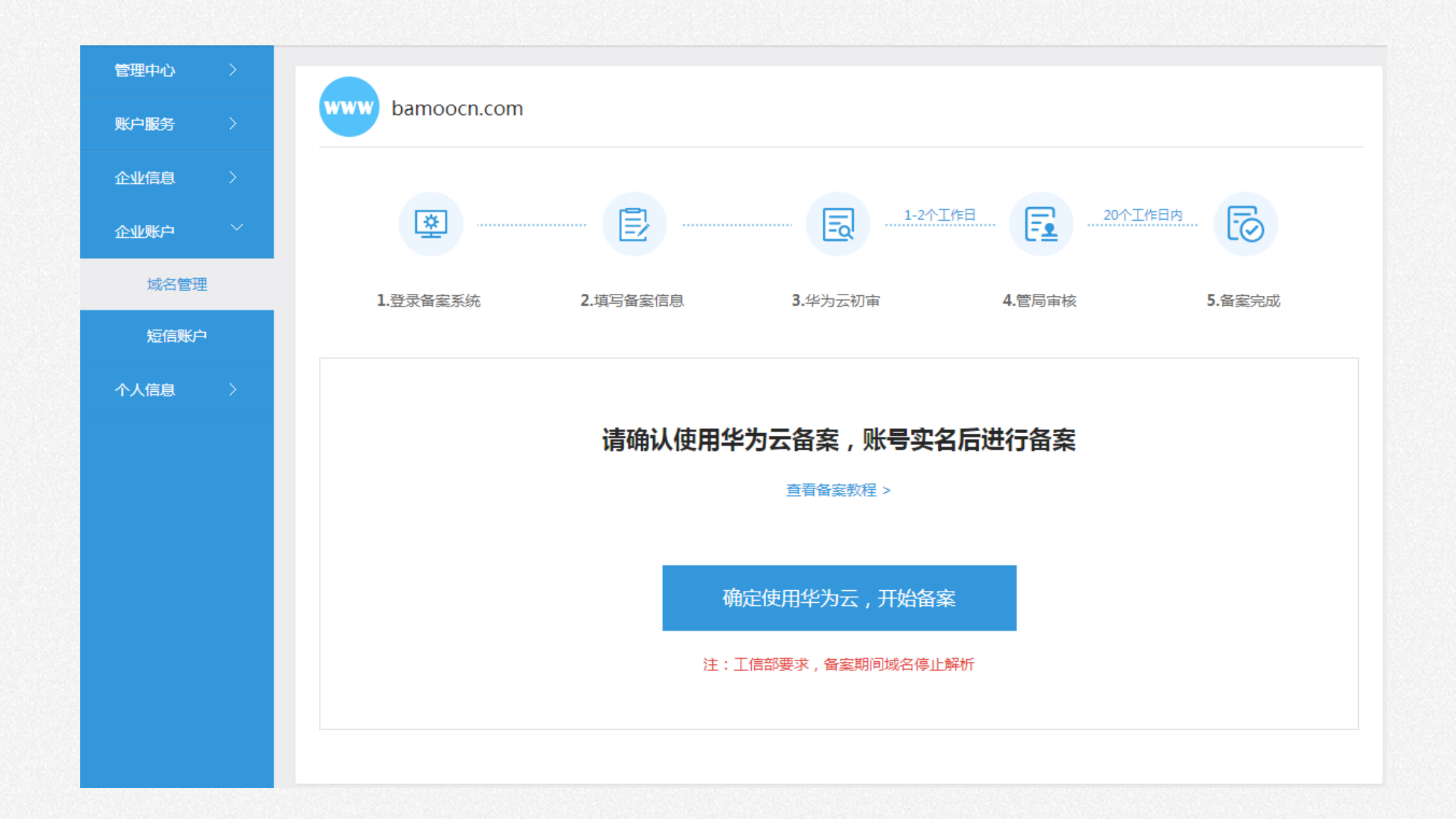

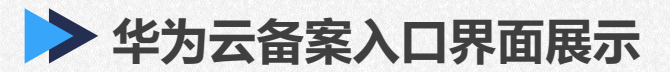

| 管理中心 |   |                                                                                                    |
|------|---|----------------------------------------------------------------------------------------------------|
| 账户服务 |   | www bamoocn.com                                                                                                    |
| 企业信息 |   |                                                                                                    |
| 企业账户 | ~ |                                                                                                    |
| 域名管理 | 1 | 1.登录备案系统 2.填写备案信息 3.华为云初审 4.管局审核 5.备案完成                                                                                                |
| 短信账户 | 1 |                                                                                                    |
| 个人信息 |   |                                                                                                    |
|      |   | 请使用以下链接注册华为云 , 账号实名后进行备案                                                                                                    |
|      |   |                                                                                                    |
|      |   | 1. 「「「」」「「」」」「」」」「」」」「」」」「「」」」「「」」」「「「」」」」」                                                                                            |
|      |   |                                                                                                    |
|      |   |                                                                                                    |
|      |   | 如果你们的问题,我们就是你们的问题,我们就是你们的问题,我们就是你们的问题,我们就是你们的问题。"<br>第二章 我们就是你们的问题,我们就是你们的问题,我们就是你们的问题,我们就是你们的问题,我们就是你们的问题,我们就是你们的问题,我们就是你们的问题,我们就是你们的 |
|      |   | * 如果之前注册讨华为云账号,请重新注册(一个手机号码可注册3个华为云账号)                                                                                                 |
|      |   |                                                                                                    |
|      |   |                                                                                                    |
|      |   | 备案授权码: 66bfl 4909116751 〇                                                                                                    |
|      |   | * 备案流程的"云服务类型",请选择【备案授权码】                                                                                                    |
|      |   |                                                                                                    |
|      |   |                                                                                                    |
|      |   | 留棄状态: 項与皆葉状态                                                                                                    |
|      |   |                                                                                                    |

# 2021 THANKS DOMAIN NAME AND FILING 域名与备案

284.000

Lorem Ipsum is simply dummy text of the printing and typesetting industry.